# HYPERCOM ICE 5500 VERSION 7E MERCHANT USER GUIDE

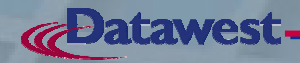

This document has been prepared by Datawest; the information herein has been developed by Datawest and is believed to be accurate. This document shall not be copied, reproduced or distributed to others at any time for any reason whatsoever without the prior written consent of Datawest.

All product names and services identified throughout this document are trademarks or registered trademarks of their respective companies. They are used throughout this document in editorial fashion only and not for the benefit of such companies. No such use, or the use of any trade name, is intended to convey endorsement or other affiliation with the document.

#### INTRODUCTION

This section provides information about setting up the POS Terminal for the Merchant. The following topics are described:

- <u>Overview of the Terminal</u>: describes the screen and keypad on the Terminal.
- Installing the Terminal: describes the hardware setup of the Terminal.

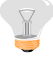

**Note:** All screen flows presented in this document will vary on the Terminal according to the specific Merchant's setup. The intention of this document is to generalize the process for clarity. For example, some functions may be password protected at the Merchant site.

Cette section fournit des informations au sujet d'installer le dispositif pour le Marchant. Les matières suivantes sont décrites:

- <u>Vue D'ensemble du Terminal</u>: décrit l'écran et bloc de touches sur la Terminal.
- Installation du Terminal: décrit l'installation de matériel du Terminal.

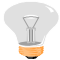

**Note:** Tous les écoulements d'écran ont présenté dans ce document changeront sur la borne selon l'installation du négociant spécifique. L'intention de ce document est de généraliser le processus pour la clarté. Par exemple, quelques fonctions peuvent être mot de passe protégé à l'emplacement Marchant.

#### **Overview of the Terminal / Vue D'Ensemble du Terminal**

The Hypercom ePic ICE 5500 Terminal is used to validate debit and credit purchases. POSHnet Services processes debit transactions for debit cards displaying the Interac® logo.

The Terminal utilizes both a touch-screen display and a 12-button keypad. The touch-screen is used to initiate most transactions.

The keypad consists of 12 keys: 10 numeric and 2 control keys. When a key is pressed, an audible tone indicates that an action has taken place.

La Terminal est utilisée pour valider des achats de débit et de crédit. POSHnet entretient des transactions de débit de processus pour des cartes de débit montrant le logo d'Interac®.

La Terminal utilise un affichage d'écran à contact et un bloc de touches 12-button. L'écran à contact est employé pour lancer la plupart des transactions.

Le bloc de touches se compose de 12 clefs: 10 numérique et 2 commande. Quand une clef est serrée, une tonalité audible indique qu'une action a eu lieu.

® Trademark of Interac Inc. Datawest is an authorized user of the Trademark.

La marque déposée de ® d'Interac Inc.

Datawest est un utilisateur autorisé de la marque déposée.

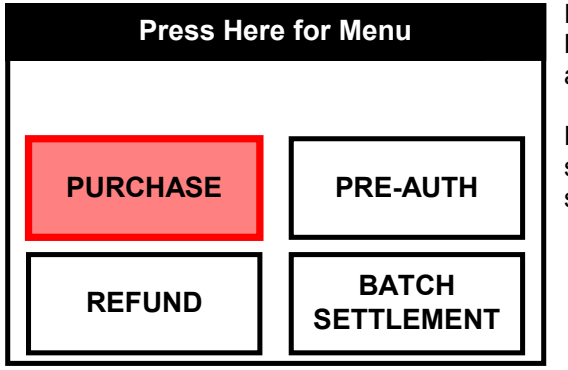

For the purposes of this document, the display has been reproduced. Buttons on the PinPad or Touch Screen to be pushed for the particular action will be highlighted (in this case Purchase).

Pour les buts de ce document, l'affichage a été reproduit. Des boutons sur l'écran de PinPad ou de contact à pousser pour l'action particulière seront accentués (dans ce cas-ci achat).

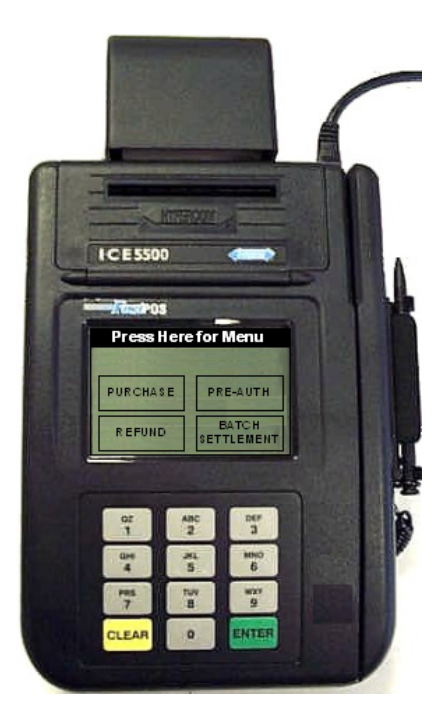

#### Installing the Terminal / Installation de la Terminal

When a location for the Terminal has been determined at a Merchant site, the Terminal must be connected to a power source and an analog telephone line before configuration can take place.

Quand un endroit pour la borne a été déterminé à un emplacement marchand, la borne doit être reliée à une source d'énergie et à une ligne téléphonique analogue avant que la configuration puisse avoir lieu.

If an external PinPad is it must be connected to the terminal prior to powering up.

Si un PinPad externe est il doit être relié à la borne avant de mettre.

#### Powering up the Terminal / Actionner vers le haut de la Terminal

Each Terminal is equipped with its own power adapter. To power up the Terminal:

| STEP | DESCRIPTION                                                                                                    |  |  |  |  |  |
|------|----------------------------------------------------------------------------------------------------|--|--|--|--|--|
| 1.   | Connect the power cable of the AC Adapter to the three-pin Terminal socket labeled <b>PWR</b> on the back panel of                                                                                                    |  |  |  |  |  |
|      | the Terminal.                                                                                                    |  |  |  |  |  |
| 2.   | Plug the Adapter into a 110-Volt grounded power receptacle. Ensure the connector is firmly seated. When the power is connected, the Terminal beeps twice and then performs a self-test and diagnostic routine.<br><i>Hint:</i> Use a surge suppresser with a built-in phone jack in sites where power may fluctuate (e.g. if a Merchant has large fridge / freezer or large heating / air conditioning units, etc). |  |  |  |  |  |

Chaque Terminal est équipée de son propre adapteur de puissance. Pour mettre la Terminal sous tension:

| ETAPE | DESCRIPTION                                                                                                    |  |  |  |  |  |
|-------|----------------------------------------------------------------------------------------------------|--|--|--|--|--|
| 1.    | Reliez le cable électrique de l'adapteur à la douille terminale de trois-goupille marquée <b>Pwr</b> sur le panneau<br>arrière de la Terminal.                                                                                                    |  |  |  |  |  |
| 2.    | Branchez l'adapteur à un réceptacle de puissance fondé par 110-Volt. Assurez le connecteur est fermement<br>assis. Quand la puissance est reliée, la borne fait bip-bip deux fois et exécute alors un programme de<br>diagnostic et d'autotest.<br><b>Conseil:</b> Employez un suppresser de montée subite avec un cric intégré de téléphone dans les<br>emplacements où la puissance peut flotter (par exemple si un négociant a le grand réfrigérateur /<br>congélateur ou les grands dispositifs climatiques de chauffage / climatisation_etc) |  |  |  |  |  |

# Connecting the Telephone Line / Relier la ligne Téléphonique

A dedicated telephone outlet is recommended for optimum performance. A telephone cable is included with each Terminal. To connect the telephone line:

| STEP | DESCRIPTION                                                                                                    |
|------|----------------------------------------------------------------------------------------------------|
| 3.   | Insert the telephone cable shipped with the Terminal into a dedicated analog telephone jack. Using a different cable or shared phone line may result in improper operation or interruption of service.                                                                                                    |
| 4.   | Insert the other end of the telephone cable into the jack labelled LINE on the back panel of the Terminal.                                                                                                    |
| 5.   | Ensure the telephone cable locks firmly into the jacks in both the Terminal and the wall receptacle.<br><i>Hint:</i> Determine if the phone line is Touch-Tone or Pulse dial, is a Direct Dial number or PABX (e.g. dial 9 to get an outside line). Note that call waiting must be turned off prior to any transactions being performed. Dial *70 to disable it. |

Une sortie consacrée de téléphone est recommandée pour l'exécution optima. Un câble téléphonique est inclus avec chaque Terminal. Pour relier la ligne téléphonique:

| ETAPE | DESCRIPTION                                                                                                    |  |  |  |  |  |
|-------|----------------------------------------------------------------------------------------------------|--|--|--|--|--|
| 3.    | Insérez le câble téléphonique embarqué avec la Terminal dans un cric analogue consacré de téléphone.<br>Comme conséquence en utilisant un câble différent ou ligne téléphonique partagée peut avoir l'opération<br>inexacte ou l'interruption du service.                                                                                                    |  |  |  |  |  |
| 4.    | Insérez l'autre extrémité du câble téléphonique dans le cric marqué LINE sur le panneau arrière de la Terminal.                                                                                                    |  |  |  |  |  |
| 5.    | Assurez les serrures de câble téléphonique fermement dans les crics dans la Terminal et la prise murale.<br><b>Conseil:</b> Déterminez si la ligne téléphonique est Toucher-Tonalité ou palpitez cadran, êtes un nombre<br>de cadran ou un PABX direct (par exemple cadran 9 pour obtenir une ligne extérieure). Notez que<br>l'attente d'appel doit être arrêtée avant toutes les transactions étant exécutées. Cadran * 70 pour le<br>neutraliser. |  |  |  |  |  |

#### Installing the Printer Paper / Installation du papier d'limprimeur

The ePic ICE 5500 Terminal uses thermal paper, to load the printer paper:

| STEP | Do This                                                                                                 |
|------|----------------------------------------------------------------------------------------------------|
| 1.   | Open the printer paper cover on the back of the Terminal.                                               |
| 2.   | Place the paper roll into the holder, ensuring the paper unrolls from under the roll, not over the top. |
| 3.   | Place the end of the paper into the paper guide. The paper automatically feeds into the printer.        |
| 4.   | Close the printer cover.                                                                                |

Y

**Note:** If print does not show up on the paper, check that the paper is unrolling from under the roll, not over the top or try switching the roll. Thermal paper only prints on one side of the paper. For best results, use good quality paper.

Le papier thermique d'utilisations terminales épiques de la Terminal, pour charger le papier d'imprimeur:

| ΕΤΑΡΕ | CONTACT ICI                                                                                                    |
|-------|----------------------------------------------------------------------------------------------------|
| 1.    | Ouvrez la couverture de papier d'imprimeur sur le dos de la Terminal.                                                                    |
| 2.    | Placez le roulement de papier dans le support, assurant le papier se déroule de dessous le roulement, <b>pas</b><br>au-dessus du dessus. |
| 3.    | Placez l'extrémité du papier dans le guide-papier. Le papier part automatiquement dans l'imprimeur.                                      |
| 4.    | Fermez la couverture d'imprimeur.                                                                                                    |

I

**Note:** Si la copie n'apparaît pas sur le papier, vérifiez que le papier se déroule de dessous le roulement, pas audessus du dessus ou de l'essai commutant le roulement. Le papier thermique imprime seulement d'un côté du papier. Pour les meilleurs résultats, employez le papier de bonne qualité.

To perform a print test, complete the following steps.

Pour réaliser un essai d'impression, accomplissez les étapes suivantes.

| STEP /<br>ETAPE | Do This                                                                                            | CONTACT ICI                                                                                                  | TERMINAL DISPLAY                                                                     | TERMINAL AFFICHAGE                                                    |
|-----------------|----------------------------------------------------------------------------------------------------|----------------------------------------------------------------------------------------------------|--------------------------------------------------------------------------------------|-----------------------------------------------------------------------|
| 1               | Press <i>MENU</i> .                                                                                | Serrez le <i>MENU</i> .                                                                                      | Press Here for Menu       PURCHASE     PRE-AUTH       REFUND     BATCH<br>SETTLEMENT | App. Ici Pour Menu ACHAT PREAUTOR REMBOURS LOT REGLEMENT              |
| 2               | If the Menu is<br>password<br>protected, enter<br>the General<br>Password and<br>touch <b>OK</b> . | Si le menu est<br>mot de passe<br>protégé, entrez<br>le mot de passe<br>général et le<br>touchez <b>OK</b> . | MAIN MENU X<br>ENTER PASSWORD<br>REFRESH CONFIG.<br>CANCEL CORR OK                   | MENU PRINCIPAL X<br>ENTRER PASSE<br>REGENERENT CFG<br>ANNULER CORR OK |

#### Merchant User Guide

| Step /<br>Etape | Do This                                                                                                    | CONTACT ICI                                                                                                    | TERMINAL                                    | DISPLAY                                             | TERMINAL A                                            | AFFICHAGE                                               |
|-----------------|----------------------------------------------------------------------------------------------------|----------------------------------------------------------------------------------------------------|---------------------------------------------|-----------------------------------------------------|-------------------------------------------------------|---------------------------------------------------------|
| 3               | Touch <b>MORE</b> to access the following screen.                                                                                                    | Touchez <b>PLUS</b><br>pour accéder à<br>l'écran suivant.                                                                                                    | MAI<br>FIN. TRANS.<br>REPORTS<br>SERVER     | N X<br>BATCH<br>TERMINAL<br>MORE                    | PRINC<br>TRANS FIN<br>RAPPORTS<br>SERVEUR             | LOT<br>TERMINAL<br>PLUS                                 |
| 4               | Touch <b>TESTS</b> to<br>access the Tests<br>Menu.                                                                                                    | <b>ESSAIS</b> de<br>contact pour<br>accéder au<br>menu d'essais.                                                                                                    | MAIN<br>SETUP<br>TESTS<br>REFRESH<br>CONFIG | FUNCTION<br>MERCHANT<br>OPTIONS<br>UPLOAD<br>CONFIG | PRINCIPAL<br>INSTALL<br>TESTS<br>REGENERENT<br>CONFIG | FONCTION<br>MARCHANT<br>OPTIONS<br>TELECHARGE<br>CONFIG |
| 5               | Touch <b>PRINTER</b><br>to perform a print<br>test.<br>If the test is<br>successful, press<br><b>X</b> continually to<br>return to the Idle<br>Menu.<br>If the test is<br>unsuccessful,<br>contact your ISO. | <i>IMPRIMEUR</i> de<br>contact pour<br>réaliser un essai<br>d'impression.<br>Si l'essai est<br>réussi, serrez <i>X</i><br>continuellement<br>pour retourner<br>au menu à vide.<br>Si l'essai est non<br>réussi, contactez<br>votre ISO. | TESTS DISPLAY PRINTER PINPAD                | KEYBOARD<br>CARD READER                             | TESTS       AFFICHAGE       IMPRIMANTE       CLAV NUM | CLAVIER                                                 |

# TABLE OF CONTENTS

| IN | TROD                        | DUCTION                                                                                                    | I                           |
|----|-----------------------------|----------------------------------------------------------------------------------------------------|-----------------------------|
|    | Ove<br>Inst<br>P<br>C<br>Iı | ERVIEW OF THE TERMINAL / VUE D'ENSEMBLE DU TERMINAL<br>FALLING THE TERMINAL / INSTALLATION DE LA TERMINAL<br>Powering up the Terminal / Actionner vers le haut de la Terminal<br>Connecting the Telephone Line / Relier la ligne Téléphonique<br>Installing the Printer Paper / Installation du papier d'limprimeur | 11<br>111<br>iii<br>iv<br>v |
| 1  | Р                           | ROCESSING FINANCIAL TRANSACTIONS / TRAITEMENT DES TRANSACTIONS FINANCIÈRES                                                                                                    | 1                           |
|    | 1.1<br>1.2<br>1.3<br>1.4    | PURCHASE (DEBIT) / ACHAT (DÉBIT)<br>PURCHASE (CREDIT) / ACHAT (CRÉDIT)<br>VOIDS / VIDES<br>REFUND OR RETURN USING A CREDIT CARD / REMBOURSEMENT OU LE RETOUR EN UTILISANT UNE UTILISATION DE<br>CARTE DE CRÉDIT                                                                                                    | 2<br>5<br>8<br>E            |
|    | 1.5                         | PRE-AUTHORIZATION (CREDIT ONLY) / PRÉ-AUTORISATION (CRÉDIT SEULEMENT)                                                                                                    | . 11<br>. 13                |
|    | 1.6                         | PRE-AUTH COMPLETION (CREDIT ONLY) / PREAUTOR COMPLETION (CREDIT SEULEMENT)                                                                                                    | . 15                        |
|    | 1.7                         | PRE-AUTH FORCE POST (CREDIT ONLY) / PREAUTOR TRANS FORCE (CRÉDIT SEULEMENT)                                                                                                    | . 18                        |
|    | 1.8                         | FORCE POST (CREDIT ONLY) / TRANS FORCE (CRÉDIT SEULEMENT)                                                                                                    | . 20                        |
| 2  | S                           | ervers / Serveurs                                                                                                    | . 23                        |
| 3  | Р                           | ASSWORDS / MOTS DE PASSE                                                                                                    | . 25                        |
|    | 3.1<br>3                    | SETTING THE GENERAL PASSWORD / RÉGLAGE DU MOT DE PASSE GÉNÉRAL                                                                                                    | . 25<br>1 28                |
| 4  | Т                           | RAINING MODE / MODE FORMATION                                                                                                    | . 31                        |
| 5  | Е                           | ND OF DAY PROCESSES / FIN DES PROCESSUS DE JOUR                                                                                                    | . 33                        |
|    | 5.1                         | Host Totals                                                                                                    | . 34                        |
|    | 5.2                         | BATCH SETTLEMENT                                                                                                    | . 36                        |
| 6  | С                           | ONFIGURATION SETTINGS / ARRANGEMENTS DE CONFIGURATION                                                                                                    | . 40                        |
|    | 6.1                         | UPLOADING CONFIGURATION SETTINGS / ARRANGEMENTS TÉLÉCHARGEANTS DE CONFIGURATION                                                                                                    | . 40                        |
|    | 6.2                         | REFRESHING CONFIGURATION SETTINGS / ARRANGEMENTS RÉGÉNÉRATEURS DE CONFIGURATION                                                                                                    | . 42                        |
| 7  | IC                          |                                                                                                    | . 43                        |
| 8  | Р                           | REPAID PRODUCTS / PREPAYE PRODUIT                                                                                                    | . 46                        |
|    | 8.1                         | PROCESSING PREPAID TRANSACTIONS / TRAITEMENT DES TRANSACTIONS PREPAYE                                                                                                    | . 47                        |
|    | 8.2                         | PREPAID REPORTS / RAPPORT PREPAYE                                                                                                    | . 49                        |
| 9  | Q                           | UICK SERVICE RETAIL (QSR) / DÉTAIL RAPIDE DU SERVICE                                                                                                    | . 50                        |
|    | 9.1                         | PURCHASE (DEBIT) / ACHAT (DÉBIT)                                                                                                    | . 51                        |
|    | 9.2                         | PURCHASE (CREDIT) / ACHAT (CRÉDIT)                                                                                                    | . 53                        |

# 1 PROCESSING FINANCIAL TRANSACTIONS / TRAITEMENT DES TRANSACTIONS FINANCIÈRES

This section provides instructions for processing transactions when a customer presents a debit or credit card for payment. According to Interac regulations, cash back can only be dispensed as part of a Debit Card purchase transaction for a product or service. Visa, MasterCard and AMEX regulations do not allow transaction (or surcharge) fess on Credit Card payments.

These transactions include:

- Processing a purchase using a debit card
- Processing a purchase using a credit card
- Voiding a purchase on a debit card or credit card
- Processing a refund or return using a credit card
- Processing a pre-authorization request using a credit card
- Processing a pre-authorization completion using a credit card
- Processing a Force Post using a Credit Card

Instructions for each of these transactions are provided in the following pages.

Cette section fournit des instructions pour des transactions de traitement quand un client présente un débit ou une carte de crédit pour le paiement. Selon des règlements d'Interac, le dos d'argent comptant peut seulement être distribué en tant qu'élément d'une transaction d'achat de carte de débit pour un produit ou un service. Le visa, la mastercard et les règlements de Amex ne permettent pas des fess de transaction (ou surtaxe) sur des paiements par carte de crédit.

Ces transactions incluent:

- Traitement d'un achat en utilisant une carte de débit
- <u>Traitement d'un achat en utilisant une carte de crédit</u>
- En vidant un achat sur un débit cardez ou carte de crédit
- Traitement d'un remboursement ou du retour en utilisant une carte de crédit
- En traitant une pré-autorisation demandez en utilisant une carte de crédit
- Traitement d'un accomplissement d'pré-autorisation en utilisant une carte de crédit
- En traitant une force signalez en utilisant une carte de crédit

Des instructions pour chacune de ces transactions sont fournies dans les pages suivantes.

# 1.1 Purchase (Debit) / Achat (Débit)

This section provides instructions for processing transactions when a customer presents a Debit card for payment. According to *Interac* regulations, cash back can only be dispensed as part of a Debit purchase transaction for a product or service.

Cette section fournit des instructions pour des transactions de traitement quand un client présente une carte de débit pour le paiement. Selon des règlements *d'Interac*, le dos d'argent comptant peut seulement être distribué en tant qu'élément d'une transaction d'achat de débit pour un produit ou un service.

| STEP /<br>ETAPE | Do This                                                                                                    | CONTACT ICI                                                                                                    | TERMINAL DISPLAY                               | TERMINAL AFFICHAGE                         |  |
|-----------------|----------------------------------------------------------------------------------------------------|----------------------------------------------------------------------------------------------------|------------------------------------------------|--------------------------------------------|--|
| 1               | Press<br><b>PURCHASE</b> .                                                                                               | De contact<br><i>ACHAT</i> .                                                                                                    | Press Here for Menu PURCHASE PRE-AUTH          | App. Ici Pour Menu ACHAT PREAUTOR          |  |
|                 |                                                                                                    |                                                                                                    | REFUND BATCH<br>SETTLEMENT                     | REMBOURS LOT<br>REGLEMENT                  |  |
| 2               | Press <b>DEBIT</b> .                                                                                                    | De contact<br><i>DEBIT</i> .                                                                                                    | PURCHASE X DEBIT CREDIT                        | ACHAT X<br>DEBIT<br>CREDIT                 |  |
| 3               | If Servers are<br>turned on, the<br>Server must be<br>signed on. Enter<br>your Server<br>Number and<br>press <b>OK</b> . | Si des serveurs<br>sont mis en<br>marche, le<br>serveur doit être<br>signé dessus.<br>Écrivez votre<br>nombre de<br>serveur et serrez<br><b>OK</b> . | PURCHASE X<br>ENTER SERVER NUMBER              | ACHAT X<br>ENTRER NUM SERVEUR              |  |
| 4               | If Invoice<br>Numbers are<br>turned on, enter<br>an Invoice<br>Number manually<br>and press <b>OK</b> .                  | Si des numéros<br>de facture sont<br>allumés, écrivez<br>un numéro de<br>facture<br>manuellement<br>touche <b>OK</b> .                               | ENTER INVOICE NUMBER X<br>ENTER INVOICE NUMBER | ENTRER NUM FACTURE X<br>ENTRER NUM FACTURE |  |

```
Merchant User Guide
```

Processing Financial Transactions / Traitement des Transactions Financières

| STEP /<br>ETAPE | Do This                                                                                                    | CONTACT ICI                                                                                                    | TERMINAL DISPLAY                                                                                                    | TERMINAL AFFICHAGE                                                                                                    |
|-----------------|----------------------------------------------------------------------------------------------------|----------------------------------------------------------------------------------------------------|----------------------------------------------------------------------------------------------------|----------------------------------------------------------------------------------------------------|
| 5               | Enter the amount,<br>and press <b>OK</b> .                                                                                                    | Écrivez la<br>quantité, et la<br>pression <b>OK</b> .                                                                                                    | PURCHASE     x       AMOUNT     \$ 10.00                                                                                                    | ACHAT X<br>MONTANT \$10.00                                                                                                    |
|                 |                                                                                                    |                                                                                                    | CANCEL CORR OK                                                                                                    | ANNULER CORR OK                                                                                                    |
| 6               | Press the desired<br>Cash Back<br>amount (in this<br>case \$ 40), or<br>enter a different<br>amount using the<br><b>OTHER AMT</b><br>function.                                                | Serrez la quantité<br>désirée de dos<br>d'argent comptant<br>(dans ce cas-ci \$<br>40), ou écrivez<br>une quantité<br>différente en<br>utilisant la<br>fonction <b>AUTRE</b> .                                             | CASHBACKX\$20\$40\$60\$80OTHER AMTSKIPCANCELCORROK                                                                                                    | REM D'ARGENTX\$20\$40\$60\$80AUTRESUIVANTANNULERCORROK                                                                                                    |
| 7               | Press <b>OK</b> to<br>confirm the<br>amount.                                                                                                    | Tocuherz <b>OK</b><br>pour confirmer la<br>quantité.                                                                                                    | PURCHASExAMOUNT\$ 10.00CASHBACK\$ 40.00TOTAL\$ 50.00CONFIRM ?CANCELCANCELCORROK                                                                            | ACHAT X<br>MONTANT \$10.00<br>REM D'ARGENT \$40.00<br>TOTAL \$50.00<br>CONFIRMER ?<br>CANCEL CORR OK                                                                   |
| 8               | The Terminal will<br>prompt you to<br>swipe the card.                                                                                                    | La Terminal vous<br>incitera passer la<br>carte.                                                                                                    | PURCHASE     X       PASSER CARTE     SWIPE CARD                                                                                                    | ACHAT X<br>PASSER CARTE<br>SWIPE CARD                                                                                                    |
| 9               | If Terminal fees<br>are enabled, the<br>Terminal Fee<br>notice screen will<br>inform the<br>CardHolder of the<br>fee associated<br>with the<br>transaction.<br>Touch <b>OK</b> to<br>proceed. | Si des honoraires<br>terminaux sont<br>permis, l'écran<br>terminal de<br>notification<br>d'honoraires<br>informera le<br>détenteur de<br>carte des<br>honoraires liés à<br>la transaction.<br>OK de contact à<br>procéder. | DEBIT PURCHASExFEE NOTICE:<br>TERMINAL OPERATOR WILL<br>CHARGE \$ 1.50 IN ADDITION TO<br>FEES YOUR FINANCIAL<br>INSTITUTION MAY CHARGECANCELCORRCANCELCORR | DEBIT ACHAT X<br>AVIS AU SUJET DES FRAIS:<br>L'OPERATEIR DU TERMINAL<br>EXIGERA DES FRAIS DE 1.25 \$<br>EN SUS DUCEAUX DE VOTRE<br>INST. FINANCIERE<br>ANNULER CORR OK |

Merchant User Guide

Processing Financial Transactions / Traitement des Transactions Financières

| STEP /<br>ETAPE | Do This                                                                                                    | CONTACT ICI                                                                                                    |                                                                                                    | TERMINAL AFFICHAGE                                                                                                    |
|-----------------|----------------------------------------------------------------------------------------------------|----------------------------------------------------------------------------------------------------|----------------------------------------------------------------------------------------------------|----------------------------------------------------------------------------------------------------|
| 10              | If Tip is enabled,<br>the CardHolder<br>can add a<br>percentage of the<br>transaction by<br>pressing the<br>desired<br>percentage or<br>can enter another<br>amount by<br>pressing <b>OTHER</b><br><b>AMT</b> . | Si le bout est<br>permis, le<br>détenteur de<br>carte peut ajouter<br>un pourcentage<br>de la transaction<br>en serrant le<br>pourcentage<br>désiré ou peut<br>écrire une autre<br>quantité en<br>serrant <b>AUTRE</b> . | TIP ENTRY     X       10 %     15 %       25 %       OTHER AMT       SKIP       CANCEL       CORR       OK        | POURBOIRE     x       10 %     15 %     25 %       AUTRE     SUIVANT       ANNULER     CORR     OK                        |
| 11              | The client accepts<br>the transaction by<br>pressing <b>OK</b> .<br><b>Note:</b> this<br>sceen is<br>only<br>displayed if<br>Tip is On.                                                                         | Le client accepte<br>la transaction par<br>touchez <b>OK</b> .<br><b>Note:</b> ceci<br>sceen est<br>seulement<br>montré si le<br>bout est<br>allumé.                                                                     | DEBIT PURCHASEXPURCHASE\$ 10.00TERMINAL FEES\$ 1.50CASHBACK\$ 40.00TIP\$ 7.73TOTAL\$ 59.23CONFIRM ?CORRCANCELCORR | DEBIT ACHATxACHAT\$ 10.00FRAIS TERMINAL\$ 1.50REM D'ARGENT\$ 40.00POURBOIRE\$ 7.73TOTAL\$ 59.23CONFIRMER ?CORRANNULERCORR |
| 12              | The CardHolder<br>will select the<br>appropriate<br>account<br><i>CHEQUING</i> or<br><i>SAVINGS</i> .                                                                                                    | Le client choisira<br>le compte<br>approprié<br><i>CHEQUE</i> ou<br><i>ÉPARGNE</i> .                                                                                                    | PINPAD     X       PLEASE SELECT ACCOUNT       CHEQUING       SAVINGS       CANCEL       CORR       OK            | CLAV. NUM     X       CHOISIR UN COMPTE       CHEQUE       EPARGNE       ANNULER       CORR       OK                      |
| 13              | The CardHolder<br>enters their PIN<br>and presses <b>OK</b> .                                                                                                    | Le client entre<br>dans leur NIP et<br>la touche <b>OK</b> .                                                                                                    | PNPAD     x       TOTAL     \$ 59.23       ENTER PIN AND OK                                                       | CAV. NUM X<br>TOTAL \$59.23<br>COMPOSEZ NIP + OK<br>ANNULER CORR OK                                                       |
| 14              | An approval<br>number will be<br>displayed if the<br>transaction is<br>completed.                                                                                                    | Un numéro<br>d'approbation<br>sera montré si la<br>transaction est<br>accomplie.                                                                                                    | RESPONSE<br>APPROVAL XXXXX                                                                                        | REPONSE                                                                                                    |

**Note:** If a message other than approval is displayed, try the transaction again. Do not release the goods to the customer until the transaction is approved.

Si un message autre que l'approbation est montré, essayez la transaction encore. Ne libérez pas les marchandises au client jusqu'à ce que la transaction soit approuvée.

# **1.2** Purchase (Credit) / Achat (Crédit)

This section provides instructions for processing transactions when a customer presents a Credit card for payment. According to credit regulations, cash back can only be dispensed as part of a Debit purchase transaction and is not allowed for a credit transaction.

Cette section fournit des instructions pour des transactions de traitement quand un client présente une carte de crédit pour le paiement. Selon des règlements de crédit, le dos d'argent comptant peut seulement être distribué en tant qu'élément d'une transaction d'achat de débit et n'est pas tenu compte d'une opération de crédit.

| STEP /<br>ETAPE | Do This                                                                                                    | CONTACT ICI                                                                                                    | TERMINAL DISPLAY                                                     | TERMINAL AFFICHAGE                      |
|-----------------|----------------------------------------------------------------------------------------------------|----------------------------------------------------------------------------------------------------|----------------------------------------------------------------------|-----------------------------------------|
| 1               | Press<br><b>PURCHASE</b> .                                                                                               | Tocuhez <b>ACHAT</b> .                                                                                                    | Press Here for Menu PURCHASE PRE-AUTH                                | App. Ici Pour Menu ACHAT PREAUTOR       |
|                 |                                                                                                    |                                                                                                    | REFUND BATCH<br>SETTLEMENT                                           | REMBOURS LOT<br>REGLEMENT               |
| 2               | Press <b>CREDIT</b> .                                                                                                    | Touchez <b>CRÉDIT</b> .                                                                                                    | PURCHASE X DEBIT CREDIT                                              | ACHAT X<br>DEBIT<br>CREDIT              |
| 3               | If Servers are<br>turned on, the<br>Server must be<br>signed on. Enter<br>your Server<br>Number and<br>press <b>OK</b> . | Si des serveurs<br>sont mis en<br>marche, le<br>serveur doit être<br>signé dessus.<br>Écrivez votre<br>nombre de<br>serveur et serrez<br><b>OK</b> . | PURCHASE X<br>ENTER SERVER NUMBER                                    | ACHAT X<br>ENTRER NUM SERVEUR           |
| 4               | If Invoice<br>Numbers are<br>turned on, enter<br>an Invoice<br>Number<br>manually and<br>press <b>OK</b> .               | Si des numéros<br>de facture sont<br>allumés, écrivez<br>un numéro de<br>facture<br>manuellement<br>touche <b>OK</b> .                               | ENTER INVOICE NUMBER X<br>ENTER INVOICE NUMBER<br>KEY CANCEL CORR OK | ENTRER NUM FACTURE X ENTRER NUM FACTURE |

Processing Financial Transactions / Traitement des Transactions Financières

| STEP /<br>ETAPE | Do This                                                                                                    | CONTACT ICI                                                                                                    | TERMINAL DISPLAY                                                                                   | TERMINAL AFFICHAGE                                                                |
|-----------------|----------------------------------------------------------------------------------------------------|----------------------------------------------------------------------------------------------------|----------------------------------------------------------------------------------------------------|-----------------------------------------------------------------------------------|
| 5               | Enter the<br>amount, and<br>press <i>OK</i> .                                                                                                    | Écrivez la<br>quantité, et la<br>pression <b>OK</b> .                                                                                                    | AMOUNT \$ 10.00                                                                                    | ACHAT X<br>MONTANT \$ 10.00                                                       |
| 6               | If the Terminal is<br>set up to use the<br>Tip function,<br>press the desired<br>Tip amount (in<br>this case 15 %)<br>or enter a<br>different amount<br>using the<br><b>OTHER AMT</b><br>function. | Si la Terminal est<br>installée pour<br>employer la<br>fonction de<br>pourboire,<br>touchez la<br>quantité désirée<br>de pourboire<br>(dans ce cas-ci<br>15 %) ou écrivez<br>une quantité<br>différente en<br>utilisant la<br>fonction <b>AUTRE</b> . | TIP ENTRY     X       10 %     15 %     25 %       OTHER AMT     SKIP       CANCEL     CORR     OK | POURBOIRE X<br>10 % 15 % 25 %<br>AUTRE SUIVANT<br>ANNULER CORR OK                 |
| 7               | Press <b>OK</b> to<br>confirm the<br>amount.                                                                                                    | Touchez <b>OK</b><br>pour confirmer la<br>quantité.                                                                                                    | CREDIT PURCHASExPURCHASE\$ 10.00TIP\$ 1.50TOTAL\$ 11.50CONFIRM ?CANCELCORROK                       | CREDIT ACHATxMONTANT\$ 10.00POURBOIRE\$ 1.50TOTAL\$ 11.50CONFIRMER ?ANNULERCORROK |
| 8               | Swipe the card.                                                                                                    | Passe carte.                                                                                                    | PURCHASE     X       PASSER CARTE     SWIPE CARD                                                   | ACHAT X<br>PASSER CARTE<br>SWIPE CARD                                             |
| 9               | If Verify PAN is<br>turned on, enter<br>the last four-digits<br>of the Credit Card<br>and press <b>OK</b> .                                                                                        | Si vérifiez la<br>PAN est mise en<br>marche, écrit les<br>derniers quatre-<br>chiffres de la<br>carte de crédit et<br><i>OK</i> .                                                                                                    | CREDIT PURCHASE X<br>ENTER LAST 4 NO. OF<br>CUSTOMER CARD<br>1234<br>CANCEL CORR OK                | CREDIT ACHAT X<br>ENTRER 4 DERN. CHIF.<br>CARTE CLIENT                            |

Processing Financial Transactions / Traitement des Transactions Financières

| Step /<br>Etape | Do This                                                                                                    | CONTACT ICI                                                                                                    | TERMINAL DISPLAY                                                         | TERMINAL AFFICHAGE                                                    |
|-----------------|----------------------------------------------------------------------------------------------------|----------------------------------------------------------------------------------------------------|--------------------------------------------------------------------------|-----------------------------------------------------------------------|
|                 | Note: If you are<br>unable to use the<br>Card Reader on<br>the Terminal,<br>use the number<br>keys on the<br>Terminal to<br>manually enter<br>the card number.<br>Press <b>OK</b> to<br>access the<br>following screen. | Note: Si vous ne<br>pouvez pas<br>employer le<br>lecteur de cartes<br>sur la borne,<br>employez les<br>clefs de nombre<br>sur la borne pour<br>écrire<br>manuellement le<br>nombre de carte.<br>Touchez <b>OK</b><br>pour accéder à<br>l'écran suivant. | PURCHASE X<br>ENTER CARD NUMBER<br>1234567890123456789<br>CANCEL CORR OK | ACHAT X<br>ENTRER NUM CARTE<br>1234567890123456789<br>ANNULER CORR OK |
|                 | Enter the<br>Expiration Date<br>and press <b>OK</b> .                                                                                                    | Écrivez la date<br>d'échéance et la<br>pression <b>OK</b> .                                                                                                    | CREDIT PURCHASE X<br>EXPIRATION DATE MMYY<br>1234<br>CANCEL CORR OK      | CREDIT ACHAT X<br>DATE EXP MMAA<br>1234<br>ANNULER CORR OK            |
| 10              | An approval<br>number will be<br>displayed if the<br>transaction is<br>completed.                                                                                                    | Un numéro<br>d'approbation<br>sera montré si la<br>transaction est<br>accomplie.                                                                                                    | RESPONSE                                                                 | REPONSE                                                               |

The transaction is approved, the authorization number is displayed and duplicate receipts are printed. Make sure the customer signs one of the receipts for company records. Verify that the signature on the receipt matches the one on the back of the card. Give the unsigned receipt and the customer's card back to the customer.

La transaction est approuvée, le nombre d'autorisation est montré et des reçus doubles sont imprimés. S'assurent les signes un de client des reçus pour des disques de compagnie. Vérifiez que la signature à la réception assortit celui sur le dos de la carte. Donnez le reçu non signé et la carte de customer.s de nouveau au client.

I

**Note:** If a message other than approval is displayed, try the transaction again. Do not release the goods to the customer until the transaction is approved.

Si un message autre que l'approbation est montré, essayez la transaction encore. Ne libérez pas les marchandises au client jusqu'à ce que la transaction soit approuvée.

| Hypercom ICE 5500 Version 7e |                                                                             |
|------------------------------|-----------------------------------------------------------------------------|
| Merchant User Guide          | Processing Financial Transactions / Traitement des Transactions Financières |

# 1.3 Voids / Vides

This section describes how to void a Debit Card or Credit Card Purchase, and a Credit Card Return.

Cette section décrit comment vider une carte de débit ou un achat avec carte de crédit, et un retour de carte de crédit.

I

Note: You must have the original Invoice Number to process a void.

Vous devez avoir le numéro de facture original pour traiter un vide.

Use this transaction to correct a previously completed transaction using a debit or credit card and for a credit card purchase that was returned in error. The transaction must be in the current batch and within the same business day (before 9:00 pm EST).

Employez cette transaction pour corriger une transaction précédemment réalisée en utilisant un débit ou carte de crédit et pour un achat avec carte de crédit qui a été retourné par erreur. La transaction doit avoir lieu dans le groupe courant et dans le même jour d'affaires (avant de 21:00 EST).

| STEP /<br>ETAPE | Do This                                                                                            | CONTACT ICI                                                                                              | TERMINAL DISPLAY                                                                                 |                                                                                            |
|-----------------|----------------------------------------------------------------------------------------------------|----------------------------------------------------------------------------------------------------|--------------------------------------------------------------------------------------------------|--------------------------------------------------------------------------------------------|
| 1.              | Press <b>MENU</b> .                                                                                | Touchez <b>MENU</b> .                                                                                    | Press Here for Menu PURCHASE PRE-AUTH BATCH                                                      | App. Ici Pour Menu ACHAT PREAUTOR LOT                                                      |
|                 |                                                                                                    |                                                                                                    | SETTLEMENT                                                                                       |                                                                                            |
| 2.              | If the Menu is<br>password<br>protected, enter<br>the General<br>Password and<br>press <b>OK</b> . | Si le menu est<br>mot de passe<br>protégé, entrez<br>le mot de passe<br>général et<br>touche <b>OK</b> . | MAIN MENU     X       ENTER PASSWORD     ****       REFRESH CONFIG.     CANCEL       CORR     OK | MENU PRINCIPAL X<br>ENTRER PASSE ****<br>REGENERENT CFG<br>ANNULER CORR OK                 |
| 3.              | Press <i>FIN.</i><br><i>TRANS</i> to<br>access the<br>Financial<br>Transactions<br>Menu.           | Touchez <b>TRANS</b><br><b>FIN.</b> accéder au<br>menu de<br>transactions<br>financières.                | MAIN X<br>FIN. TRANS. BATCH<br>REPORTS TERMINAL<br>SERVER MORE                                   | PRINCIPAL     X       TRANS FIN     LOT       RAPPORTS     TERMINAL       SERVEUR     PLUS |
|                 | 1                                                                                                  |                                                                                                    |                                                                                                  |                                                                                            |

Merchant User Guide

Processing Financial Transactions / Traitement des Transactions Financières

| STEP /<br>ETAPE | Do This                                                                                                    | CONTACT ICI                                                                                                    | TERMINAL DISPLAY                                                                             | TERMINAL AFFICHAGE                                                           |
|-----------------|----------------------------------------------------------------------------------------------------|----------------------------------------------------------------------------------------------------|----------------------------------------------------------------------------------------------|------------------------------------------------------------------------------|
| 4.              | Press <i>VOID</i> .                                                                                                    | Tochez <b>NUL</b> .                                                                                                    | FIN. TRANS     X       PURCHASE     FORCE POST       REFUND     PRE AUTH       VOID     VOID | TRANS FIN.   x     ACHAT   TRANS FORCE     REMBOURS   PREAUTOR     NUL   NUL |
| 5.              | If Void<br>tranasctions are<br>password<br>protected, enter<br>the General<br>Password and<br>press <b>OK</b> .                            | Si les<br>tranasctions vides<br>sont mot de<br>passe protégé,<br>entrez le mot de<br>passe général et<br>serrez <b>OK</b> .                               | VOID X<br>ENTER PASSWORD<br>****<br>CANCEL CORR OK                                           | NUL X<br>ENTRER PASSE<br>****<br>ANNULER CORR OK                             |
| 6.              | Enter the Invoice<br>Number printed<br>on the receipt<br>and press <b>OK</b> .                                                             | Écrivez le<br>numéro de<br>facture imprimé<br>à la réception et<br>serrez <b>OK</b> .                                                                     | ENTER INVOICE NUMBER X<br>ENTER INVOICE NUMBER<br>12345<br>KEY CANCEL CORR OK                | ENTRER NUM FACTURE X<br>ENTRER NUM FACTURE<br>12345<br>KEY ANNULER CORR OK   |
| 7.              | Press <b>OK</b> to<br>confirm the<br>amount to be<br>voided.                                                                               | Touchez <b>OK</b><br>pour confirmer la<br>quantité à vider.                                                                                               | VOID         X           12345         - \$ 10.00           CONFIRM ?                        | NULX12345- \$ 10.00CONFIRMER ?                                               |
| 8.              | Select the<br>language to be<br>printed on the<br>receipt of a credit<br>void, as this<br>information is not<br>stored in the<br>Terminal. | Choisissez la<br>langue pour être<br>imprimé à la<br>réception d'un<br>vide de crédit, car<br>cette information<br>n'est pas stockée<br>dans la Terminal. | LANGUAGE X<br>ENGLISH FRANCAIS                                                               | LANGUE X<br>ENGLISH FRANCAIS                                                 |

Processing Financial Transactions / Traitement des Transactions Financières

| STEP /<br>ETAPE | Do This                                                                                                    | CONTACT ICI                                                                                                    | TERMINAL DISPLAY                                                                                | TERMINAL AFFICHAGE                                                     |
|-----------------|----------------------------------------------------------------------------------------------------|----------------------------------------------------------------------------------------------------|-------------------------------------------------------------------------------------------------|------------------------------------------------------------------------|
| 9.              | If this is a Debit<br>transaction,<br>swipe the card<br>using the<br>Terminal Card<br>Reader. It is not<br>necessary to<br>swipe a Credit<br>Card.                              | Si c'est une<br>transaction de<br>débit, passez la<br>carte en utilisant<br>le lecteur de<br>cartes terminal.<br>Il n'est pas<br>nécessaire de<br>passer une carte<br>de crédit. | VOID X<br>SWIPE CARD                                                                            | NUL X<br>PASSER CARTE                                                  |
| 10.             | The CardHolder<br>enters their PIN<br>and presses <b>OK</b> .                                                                                                    | Le client entre<br>dans leur NIP et<br>la touche <b>OK</b> .                                                                                                    | PNPAD     x       TOTAL     - \$ 10.00       ENTER PIN AN OK     -       CANCEL     CORR     OK | CAV. NUM X<br>TOTAL - \$ 10.00<br>COMPOSEZ NIP + OK<br>ANNULER CORR OK |
| 11.             | An approval<br>number will be<br>displayed if the<br>transaction is<br>completed.                                                                                               | Un numéro<br>d'approbation<br>sera montré si la<br>transaction est<br>accomplie.                                                                                                 | RESPONSE<br>APPROVAL XXXXX                                                                      | REPONSE<br>APPROBATION XXXXX                                           |
|                 | <b>Note:</b> If a<br>message other<br>than approval is<br>displayed try the<br>transaction again.<br>If the transaction<br>is not in the<br>current batch, or<br>if it is after | <i>Note:</i> Si un<br>message autre<br>que l'approbation<br>est essai montré<br>la transaction<br>encore. Si la<br>transaction n'est<br>pas dans le<br>groupe courant,           | RESPONSE<br>INVOICE # NOT FOUND<br>OK                                                           | REPONSE<br>FACTURE # NON TROUVÉ<br>OK                                  |
|                 | business day<br>cuttoff, you will be<br>told that the<br>record is not<br>found and cannot<br>be voided.                                                                        | ou si elle est<br>après cuttoff de<br>jour d'affaires,<br>vous serez dits<br>que le disque<br>n'est pas trouvé<br>et ne peut pas                                                 |                                                                                                 |                                                                        |

être vidé.

# 1.4 Refund or Return Using a Credit Card / Remboursement ou le Retour en Utilisant une Utilisation de Carte de Crédit

Use this transaction for a refund or return when the purchase was originally paid for with a credit card. Debit Refunds and Returns are not allowed.

Cette transaction pour un remboursement ou le retour quand l'achat était initialement payé pour avec une carte de crédit. Des remboursements et les retours sont rejetés aux termes des règlements d'Interac.

| STEP /<br>ETAPE | Do This                                                                                                    | CONTACT ICI                                                                                                    | TERMINAL DISPLAY                                                     | TERMINAL AFFICHAGE                                          |
|-----------------|----------------------------------------------------------------------------------------------------|----------------------------------------------------------------------------------------------------|----------------------------------------------------------------------|-------------------------------------------------------------|
| 1.              | Press <b>REFUND</b> .                                                                                                    | Touchez<br><i>REMBOURS</i> .                                                                                                    | Press Here for Menu PURCHASE PRE-AUTH REFUND BATCH SETTLEMENT        | App. Ici Pour Menu ACHAT PREAUTOR REMBOURS LOT REGLEMENT    |
| 2.              | If this tranasction<br>is password<br>protected, enter<br>the General<br>Password and<br>press <b>OK</b> .               | Si le menu est<br>mot de passe<br>protégé, entrez<br>le mot de passe<br>général et<br>touche <b>OK</b> .                                             | REFUND X<br>ENTER PASSWORD<br>****<br>CANCEL CORR OK                 | REMBOURS X<br>ENTRER PASSE<br>****<br>ANNULER CORR OK       |
| 3.              | If Servers are<br>turned on, the<br>Server must be<br>signed on. Enter<br>your Server<br>Number and<br>press <b>OK</b> . | Si des serveurs<br>sont mis en<br>marche, le<br>serveur doit être<br>signé dessus.<br>Écrivez votre<br>nombre de<br>serveur et serrez<br><b>OK</b> . | REFUND X<br>ENTER SERVER NUMBER                                      | REMBOURS X<br>ENTRER NUM SERVEUR                            |
| 4.              | If Invoice<br>Numbers are<br>turned on, enter<br>an Invoice<br>Number<br>manually and<br>press <b>OK</b> .               | Si des numéros<br>de facture sont<br>allumés, écrivez<br>un numéro de<br>facture<br>manuellement<br>touche <b>OK</b> .                               | ENTER INVOICE NUMBER X<br>ENTER INVOICE NUMBER<br>KEY CANCEL CORR OK | ENTRER NUM FACTURE X ENTRER NUM FACTURE KEY ANNULER CORR OK |

Processing Financial Transactions / Traitement des Transactions Financières

| STEP /<br>ETAPE | Do This                                                                                                    | CONTACT ICI                                                                                                    | TERMINAL DISPLAY                                                                  | TERMINAL AFFICHAGE                                        |
|-----------------|----------------------------------------------------------------------------------------------------|----------------------------------------------------------------------------------------------------|-----------------------------------------------------------------------------------|-----------------------------------------------------------|
| 5.              | Enter the amount,<br>and press <b>OK</b> .                                                                  | Écrivez la<br>quantité, et le<br>contact <b>OK</b> .                                                                              | AMOUNT \$ 10.00                                                                   | REMBOURSXMONTANT\$ 10.00ANNULERCORROK                     |
| 6.              | Press <b>OK</b> to<br>confirm the<br>amount.                                                                | Touchez <b>OK</b><br>pour confirmer la<br>quantité.                                                                               | REFUNDXAMOUNT\$ 10.00CONFIRM ?CONFIRMCANCELCORROK                                 | REMBOURSXMONTANT\$ 10.00CONFIRMER ?ANNULERCORROK          |
| 7.              | Swipe the<br>Customer's card.                                                                               | Passe Carte.                                                                                                    | REFUND     X       PASSER CARTE     SWIPE CARD                                    | REMBOURS     X       PASSER CARTE     SWIPE CARD          |
| 8.              | If Verify PAN is<br>turned on, enter<br>the last four-digits<br>of the Credit Card<br>and press <b>OK</b> . | Si vérifiez la<br>PAN est mise en<br>marche, écrit les<br>derniers quatre-<br>chiffres de la<br>carte de crédit et<br><i>OK</i> . | CREDIT REFUND X<br>ENTER LAST 4 NO. OF<br>CUSTOMER CARD<br>1234<br>CANCEL CORR OK | CREDIT REMBOURS X<br>ENTRER 4 DERN. CHIF.<br>CARTE CLIENT |
| 9.              | An approval<br>number will be<br>displayed if the<br>transaction is<br>completed.                           | Un numéro<br>d'approbation<br>sera affiché si la<br>transaction est<br>terminée.                                                  | RESPONSE<br>APPROVAL XXXXX                                                        | REPONSE<br>APPROBATION XXXXX                              |

The transaction is approved, the authorization number is displayed and duplicate receipts are printed.

La transaction est approuvée, le nombre d'autorisation est affiché et des réceptions doubles sont imprimées.

| Hypercom ICE 5500 Version 7e |                                                                             |
|------------------------------|-----------------------------------------------------------------------------|
| Merchant User Guide          | Processing Financial Transactions / Traitement des Transactions Financières |

# **1.5 Pre-Authorization (Credit Only) / Pré-Autorisation (Crédit Seulement)**

This transaction completes a pre-authorization request. A Pre-Auth would be done in the event that the final transaction amount would not be known before the Card Holder leaves the Merchant Location.

If the batch was closed after the Pre-Authorization request was processed but before the Pre-Authorization Completion is processed then the request is deleted from the Terminal. Re-enter the completed request before proceeding, using the *Force Post* function.

Cette transaction accomplit une demande d'pré-autorisation. Un Preautor serait fait au cas où la quantité finale de transaction ne serait pas connue avant que le porte-cartes parte de l'endroit marchant.

Si le groupe était fermé après que la demande d'Pré-Autorisation ait été traitée mais avant que l'accomplissement d'Pré-Autorisation est traité alors la demande est supprimée de la borne. Resaisissez la demande réalisée avant la marche à suivre, en utilisant la fonction de *Trans Force*.

| STEP /<br>ETAPE | Do This                                                                | CONTACT ICI                                                           | TERMINAL DISPLAY                               | TERMINAL AFFICHAGE                             |
|-----------------|------------------------------------------------------------------------|-----------------------------------------------------------------------|------------------------------------------------|------------------------------------------------|
| 1.              | Press <b>PRE-</b><br>AUTH.                                             | Contact<br><b>PREAUTOR</b> .                                          | Press Here for Menu                            | App. Ici Pour Menu                             |
|                 |                                                                        |                                                                       | PURCHASE PRE-AUTH                              | ACHAT PREAUTOR                                 |
|                 |                                                                        |                                                                       | REFUND BATCH<br>SETTLEMENT                     | REMBOURS LOT<br>REGLEMENT                      |
| 2.              | Press <b>PRE-</b><br>AUTH NEW.                                         | Contact<br>PREAUTOR<br>NOUVEAUX.                                      | PREAUTOR X                                     | PREAUTOR X                                     |
|                 |                                                                        |                                                                       | PRE-AUTH NEW                                   | PREAUTOR<br>NOUVEAUX                           |
|                 |                                                                        |                                                                       | PRE-AUTH<br>COMPLETION FORCE POST              | PREAUTOR<br>COMPLETION PREAUTOR<br>TRANS FORCE |
| 3.              | If Servers are<br>turned on, the<br>Server must be<br>signed on. Enter | Si des serveurs<br>sont mis en<br>marche, le<br>serveur doit être     | PRE - AUTH X<br>ENTER SERVER NUMBER            | PREAUTOR X<br>ENTRER NUM SERVEUR               |
|                 | Number and press <i>OK</i> .                                           | Écrivez votre<br>nombre de<br>serveur et serrez<br><i>OK</i> .        | CANCEL CORR OK                                 | ANNULER CORR OK                                |
| 4.              | If Invoice<br>Numbers are<br>turned on, enter<br>an Invoice            | Si des numéros<br>de facture sont<br>allumés, écrivez<br>un numéro de | ENTER INVOICE NUMBER X<br>ENTER INVOICE NUMBER | ENTRER NUM FACTURE X ENTRER NUM FACTURE        |
|                 | manually and press <b>OK</b> .                                         | manuellement<br>touche <b>OK</b> .                                    | KEY CANCEL CORR OK                             | KEY ANNULER CORR OK                            |

| Merchant | User | Guide |
|----------|------|-------|
|----------|------|-------|

Processing Financial Transactions / Traitement des Transactions Financières

| STEP /<br>ETAPE | Do This                                                                                                    | CONTACT ICI                                                                                                    | TERMINAL DISPLAY                                                                          | TERMINAL AFFICHAGE                                                                 |
|-----------------|----------------------------------------------------------------------------------------------------|----------------------------------------------------------------------------------------------------|-------------------------------------------------------------------------------------------|------------------------------------------------------------------------------------|
| 5.              | Enter the amount,<br>and press <b>OK</b> .                                                                  | Écrivez la<br>quantité, et le<br>contact <b>OK</b> .                                                                              | AMOUNT \$ 10.00                                                                           | PREAUTORXMONTANT\$ 10.00ANNULERCORROK                                              |
| 6.              | Press <b>OK</b> to<br>confirm the<br>amount.                                                                | Touchez <b>OK</b><br>pour confirmer la<br>quantité.                                                                               | PRE - AUTH     X       AMOUNT     \$ 10.00       CONFIRM ?       CANCEL     CORR       OK | PREAUTOR     x       MONTANT     \$ 10.00       CONFIRMER ?       ANNULER     CORR |
| 7.              | Swipe the<br>customer's card.                                                                               | Passe Carte.                                                                                                    | PRE - AUTH X<br>PASSER CARTE<br>SWIPE CARD                                                | PREAUTOR X<br>PASSER CARTE<br>SWIPE CARD                                           |
| 8.              | If Verify PAN is<br>turned on, enter<br>the last four-digits<br>of the Credit Card<br>and press <b>OK</b> . | Si vérifiez la<br>PAN est mise en<br>marche, écrit les<br>derniers quatre-<br>chiffres de la<br>carte de crédit et<br><i>OK</i> . | CREDIT PRE-AUTH X<br>ENTER LAST 4 NO. OF<br>CUSTOMER CARD<br>1234<br>CANCEL CORR OK       | CREDIT PREAUTOR X<br>ENTRER 4 DERN. CHIF.<br>CARTE CLIENT                          |
| 9.              | An approval<br>number will be<br>displayed if the<br>transaction is<br>completed.                           | Un numéro<br>d'approbation<br>sera affiché si la<br>transaction est<br>terminée.                                                  | RESPONSE<br>APPROVAL XXXXX                                                                | REPONSE<br>APPROBATION XXXXX                                                       |

The transaction is approved, the authorization number is displayed and duplicate receipts are printed.

La transaction est approuvée, le nombre d'autorisation est affiché et des réceptions doubles sont imprimées.

# 1.6 Pre-Auth Completion (Credit Only) / Preautor Completion (Crédit Seulement)

This section outlines the Pre-Authorization process. Pre-Auth Completion is used after a Pre-Authorization to enter the complete amount.

An example where a Pre-Auth Completion would be used is in a restaurant. The server does not know the final amount of the transaction. Once the final value of the transaction is known, the transaction is finalized with a Pre-Auth Completion. If the batch was closed after the Pre-Authorization request was processed but before the Pre-Authorization Completion is processed then the request is deleted from the Terminal. Re-enter the completed request before proceeding, using the <u>Force Post</u> function.

Cette section décrit le processus d'Pré-Autorisation. L'accomplissement de Pre-Auth est employé après une Pré-Autorisation d'écrire la quantité complète.

Un exemple où un accomplissement de Pre-Auth serait employé est dans un restaurant. Le serveur ne sait pas la quantité finale de la transaction. Une fois la valeur finale de la transaction est connue, la transaction est menée à bonne fin avec un accomplissement de Pre-Auth. Si le groupe était fermé après que la demande d'Pré-Autorisation ait été traitée mais avant que l'accomplissement d'Pré-Autorisation est traité alors la demande est supprimée de la borne. Resaisissez la demande réalisée avant la marche à suivre, en utilisant la fonction de <u>Trans Force</u>.

| STEP /<br>ETAPE | Do This                                                        | CONTACT ICI                                                               | TERMINAL DISPLAY                                                                            | TERMINAL AFFICHAGE                                                                                   |
|-----------------|----------------------------------------------------------------|---------------------------------------------------------------------------|---------------------------------------------------------------------------------------------|----------------------------------------------------------------------------------------------------|
| 1.              | Press <b>PRE-</b><br>AUTH.                                     | Contact<br><b>PREAUTOR</b> .                                              | Press Here for Menu       PURCHASE     PRE-AUTH       REFUND     BATCH<br>SETTLEMENT        | App. Ici Pour Menu ACHAT PREAUTOR LOT REMBOURS LOT REGLEMENT                                         |
| 2.              | Press <b>PRE -</b><br>AUTH<br>COMPLETION.                      | Contact<br><b>PREAUTOR</b><br><b>COMPLETION</b> .                         | PREAUTOR     X       PRE-AUTH NEW       PRE-AUTH<br>COMPLETION       PRE-AUTH<br>FORCE POST | PREAUTOR     x       PREAUTOR     NOUVEAUX       PREAUTOR     PREAUTOR       COMPLETION     PREAUTOR |
| 3.              | Key in the original<br>Invoice Number<br>and press <b>OK</b> . | Clef dans le<br>numéro de<br>facture et l'OK<br>originaux de<br>pression. | ENTER INVOICE NUMBER X<br>ENTER INVOICE NUMBER                                              | ENTRER NUM FACTURE X ENTRER NUM FACTURE                                                              |

Merchant User Guide

Processing Financial Transactions / Traitement des Transactions Financières

| STEP /<br>ETAPE | Do This                                                                                                    | CONTACT ICI                                                                                                    | TERMINAL DISPLAY                                                                                                    | TERMINAL AFFICHAGE                                                                                                    |
|-----------------|----------------------------------------------------------------------------------------------------|----------------------------------------------------------------------------------------------------|----------------------------------------------------------------------------------------------------|----------------------------------------------------------------------------------------------------|
| 4.              | If Servers are<br>turned on, the<br>Server must be<br>signed on. Enter<br>your Server<br>Number and<br>press <i>OK</i> .                                                                                                    | Si des serveurs<br>sont mis en<br>marche, le<br>serveur doit être<br>signé dessus.<br>Écrivez votre<br>nombre de<br>serveur et serrez<br><b>OK</b> .                                                                                                    | PRE - AUTH CPL X ENTER SERVER NUMBER CANCEL CORR OK                                                                            | PREAUTOR COM X<br>ENTRER NUM SERVEUR                                                                                                    |
| 5.              | If desired, the<br>Customer can<br>add a Tip to the<br>Completion<br>request. Enter<br>the tip amount<br>and press <b>OK</b> .<br>If needed, change<br>the Base Amount<br>by pressing<br><b>CORR</b> .                                                                                                    | Si désiré, le<br>client peut<br>ajouter un bout à<br>la demande<br>d'accomplisseme<br>nt. Écrivez la<br>quantité de bout<br>et serrez <b>OK</b> .<br>Si nécessaire,<br>changez la<br>quantité basse<br>par <b>CORR</b> de<br>pression.                                                                                                    | PRE - AUTH CPLxBASE AMOUNT<br>ENTER TIP\$ 10.00<br>\$ 0.00CANCELCORROK                                                         | PREAUTOR COMxMONT. BASE\$ 10.00ENTRER POURB\$ 0.00ANNULERCORROK                                                                                                    |
| 6.<br>7.        | If required,<br>change the Base<br>Amount and<br>press <i>OK</i> .<br><i>Note: zero</i><br><i>Completion</i><br><i>amounts can</i><br><i>be entered to</i><br><i>close the</i><br><i>initial Pre-</i><br><i>Auth</i><br><i>Request.</i><br>If desired, the<br>Customer can<br>add a Tip to the<br>Completion<br>request. Enter<br>the tip amount<br>and press <i>OK</i> . | S'il y a lieu,<br>changez la<br>quantité basse et<br>serrez <i>OK</i> .<br><i>Note:</i> des<br>montants<br>zéro peuvent<br>être écrits<br>pour clôturer<br>la demande<br>initiale de<br><u>Preautor.</u><br>Si désiré, le<br>client peut<br>ajouter un bout à<br>la demande<br>d'accomplisseme<br>nt. Écrivez la<br>quantité de bout<br>et serrez <i>OK</i> . | PRE - AUTH CPLXBASE AMOUNT\$ 10.00NEW AMOUNT\$ 15.00CANCELCORROKPRE - AUTH CPLXBASE AMOUNT\$ 15.00ENTER TIP\$ 5.00CANCELCORROK | PREAUTOR COM       X         MONT. BASE       \$ 10.00         ENTRER POURB       \$ 15.00         ANNULER       CORR       OK         PREAUTOR COM       X         MONT. BASE       \$ 15.00         ENTRER POURB       \$ 15.00         ANNULER       CORR       OK         ANNULER       CORR       OK |
| 8.              | Confirm the<br>amount is correct<br>and press <b>OK</b> to<br>proceed.                                                                                                    | Confirmez la<br>quantité est<br>correct et contact<br><i>OK</i> pour<br>procéder.                                                                                                    | PRE - AUTH CPL     X       TOTAL     \$ 20.00       CONFIRM ?       CANCEL     CORR                                            | PREAUTOR     X       TOTAL     \$ 20.00       CONFIRMER ?       ANNULER     CORR                                                                                                    |

Processing Financial Transactions / Traitement des Transactions Financières

| STEP /<br>ETAPE | Do This                                          | CONTACT ICI                                        | TERMINAL DISPLAY | TERMINAL AFFICHAGE |
|-----------------|--------------------------------------------------|----------------------------------------------------|------------------|--------------------|
| 10.             | An approval                                      | Un numéro<br>d'approbation                         | RESPONSE         | REPONSE            |
|                 | displayed if the<br>transaction is<br>completed. | sera affiché si la<br>transaction est<br>terminée. | APPROVAL XXXXX   | APPROBATION XXXXX  |

The transaction is approved, the authorization number is displayed and duplicate receipts are printed.

La transaction est approuvée, le nombre d'autorisation est affiché et des réceptions doubles sont imprimées.

Processing Financial Transactions / Traitement des Transactions Financières

# 1.7 Pre-Auth Force Post (Credit Only) / Preautor Trans Force (Crédit Seulement)

A Pre-Auth Force Post is a transaction used to ensure that any outstanding Pre-Auth Requests can be closed after the Batch Close and is only available to Merchants with the Generic Credit Plan. The Terminal maintains record of the Pre-Auth Request for five days. The Pre-Auth Force Post is also used to resend a Pre-Auth Completion message that may not have been approved by the credit host due to a communications failure.

Un Preautor Trans Force est une transaction employée pour s'assurer que toutes les demandes exceptionnelles de Pre-Auth peuvent être fermées après que la fin en lots et sont seulement à la disposition des négociants avec le plan générique de crédit. La borne maintient le disque de la demande de Pre-Auth de cinq jours. Le poteau de force de Pre-Auth est également utilisé pour renvoyer un message d'accomplissement de Pre-Auth qui ne peut avoir été approuvé par l'hôte de crédit dû à une panne de communications.

| STEP /<br>ETAPE | Do This                                                                                                    | CONTACT ICI                                                                                                    | TERMINAL DISPLAY                               | TERMINAL AFFICHAGE                             |
|-----------------|----------------------------------------------------------------------------------------------------|----------------------------------------------------------------------------------------------------|------------------------------------------------|------------------------------------------------|
| 1.              | Press <b>PRE-</b><br>AUTH.                                                                                               | Contact<br><b>PREAUTOR</b> .                                                                                     | Press Here for Menu PURCHASE PRE-AUTH          | App. Ici Pour Menu ACHAT PREAUTOR              |
|                 |                                                                                                    |                                                                                                    | REFUND BATCH<br>SETTLEMENT                     | REMBOURS LOT<br>REGLEMENT                      |
| 2.              | Press <b>PRE -</b><br>AUTH FORCE<br>POST.                                                                                | Contact<br>PREAUTOR<br>TRANS FORCE.                                                                              | PREAUTOR X                                     | PREAUTOR X                                     |
|                 |                                                                                                    |                                                                                                    | PRE-AUTH NEW                                   | PREAUTOR<br>NOUVEAUX                           |
|                 |                                                                                                    |                                                                                                    | PRE-AUTH<br>COMPLETION PRE-AUTH<br>FORCE POST  | PREAUTOR<br>COMPLETION PREAUTOR<br>TRANS FORCE |
| 3.              | Key in the original<br>Invoice Number<br>and press <b>OK</b> .                                                           | Clef dans le<br>numéro de<br>facture et l' <b>OK</b><br>originaux de<br>pression.                                | ENTER INVOICE NUMBER X<br>ENTER INVOICE NUMBER | ENTRER NUM FACTURE X ENTRER NUM FACTURE        |
|                 |                                                                                                    | proceion                                                                                                    | KEY CANCEL CORR OK                             | KEY ANNULER CORR OK                            |
| 4.              | If Servers are<br>turned on, the<br>Server must be<br>signed on. Enter<br>your Server<br>Number and<br>press <b>OK</b> . | Si des serveurs<br>sont mis en<br>marche, le<br>serveur doit être<br>signé dessus.<br>Écrivez votre<br>nombre de | PRE - AUTH CPL X ENTER SERVER NUMBER           | PREAUTOR COM X<br>ENTRER NUM SERVEUR           |
|                 |                                                                                                    | serveur et serrez <b>OK</b> .                                                                                    | CANCEL CORR OK                                 | ANNULER CORR OK                                |

Merchant User Guide

Processing Financial Transactions / Traitement des Transactions Financières

| STEP /<br>ETAPE | Do This                                                                                                    | CONTACT ICI                                                                                                    | TERMINAL DISPLAY                                                                                                    | TERMINAL AFFICHAGE                                                                                                    |
|-----------------|----------------------------------------------------------------------------------------------------|----------------------------------------------------------------------------------------------------|----------------------------------------------------------------------------------------------------|----------------------------------------------------------------------------------------------------|
| 5.              | If desired, the<br>Customer can<br>add a Tip to the<br>Completion<br>request. Enter<br>the tip amount<br>and press <b>OK</b> .<br>If needed, change<br>the Base Amount<br>by pressing<br><b>CORR</b> .                                                                                                    | Si désiré, le<br>client peut<br>ajouter un bout à<br>la demande<br>d'accomplisseme<br>nt. Écrivez la<br>quantité de bout<br>et serrez <b>OK</b> .<br>Si nécessaire,<br>changez la<br>quantité basse<br>par <b>CORR</b> de<br>pression.                                                                                                    | PRE - AUTH CPLXBASE AMOUNT<br>ENTER TIP\$ 10.00<br>\$ 0.00CANCELCORROK                                                         | PREAUTOR COMXMONT. BASE\$ 10.00ENTRER POURB\$ 0.00ANNULERCORROK                                                                                                    |
| 6.<br>7.        | If required,<br>change the Base<br>Amount and<br>press <i>OK</i> .<br><i>Note: zero</i><br><i>Completion</i><br><i>amounts can</i><br><i>be entered to</i><br><i>close the</i><br><i>initial Pre-</i><br><i>Auth</i><br><i>Request.</i><br>If desired, the<br>Customer can<br>add a Tip to the<br>Completion<br>request. Enter<br>the tip amount<br>and press <i>OK</i> . | S'il y a lieu,<br>changez la<br>quantité basse et<br>serrez <i>OK</i> .<br><i>Note:</i> des<br>montants<br>zéro peuvent<br>être écrits<br>pour clôturer<br>la demande<br>initiale de<br><i>Preautor.</i><br>Si désiré, le<br>client peut<br>ajouter un bout à<br>la demande<br>d'accomplisseme<br>nt. Écrivez la<br>quantité de bout<br>et serrez <i>OK</i> . | PRE - AUTH CPLXBASE AMOUNT\$ 10.00NEW AMOUNT\$ 15.00CANCELCORROKPRE - AUTH CPLXBASE AMOUNT\$ 15.00ENTER TIP\$ 5.00CANCELCORROK | PREAUTOR COM       X         MONT. BASE       \$ 10.00         ENTRER POURB       \$ 15.00         ANNULER       CORR       OK         PREAUTOR COM       X         MONT. BASE       \$ 15.00         ENTRER POURB       \$ 15.00         PREAUTOR COM       X         MONT. BASE       \$ 15.00         ENTRER POURB       \$ 5.00         ANNULER       CORR       OK |
| 8.              | Confirm the<br>amount is correct<br>and press <b>OK</b> to<br>proceed.<br>An approval<br>number will be<br>displayed if the<br>transaction is<br>completed.                                                                                                    | Confirmez la<br>quantité est<br>correct et contact<br><i>OK</i> pour<br>procéder.<br>Un numéro<br>d'approbation<br>sera affiché si la<br>transaction est<br>terminée.                                                                                                    | PRE - AUTH CPL X<br>TOTAL \$ 20.00<br>CONFIRM ?<br>CANCEL CORR OK<br>RESPONSE<br>APPROVAL XXXXX                                | PREAUTOR       x         TOTAL       \$ 20.00         CONFIRMER ?       ()         ANNULER       CORR       ()         REPONSE       ()         APPROBATION XXXXX       ()                                                                                                    |

| Hypercom ICE 5500 Version 7e |                                                                             |
|------------------------------|-----------------------------------------------------------------------------|
| Merchant User Guide          | Processing Financial Transactions / Traitement des Transactions Financières |

# 1.8 Force Post (Credit Only) / Trans Force (Crédit Seulement)

If the batch was closed after the Pre-Authorization request was processed but before the Pre-Authorization Completion is processed then the request is deleted from the Terminal. Re-enter the completed request before proceeding, using the Force Post Function, as described below.

Si le groupe était fermé après que la demande d'Pré-Autorisation ait été traitée mais avant que l'accomplissement d'Pré-Autorisation est traité alors la demande est supprimée de la borne. Resaisissez la demande réalisée avant la marche à suivre, en utilisant la fonction de Trans Force, comme décrit ci-dessous.

| STEP /<br>ETAPE | Do This                                                                                            | CONTACT ICI                                                                                              | TERMINAL DISPLAY                                                                             | TERMINAL AFFICHAGE                                                           |
|-----------------|----------------------------------------------------------------------------------------------------|----------------------------------------------------------------------------------------------------|----------------------------------------------------------------------------------------------|------------------------------------------------------------------------------|
| 1.              | Press <i>MENU</i> .                                                                                | Touchez <b>MENU</b> .                                                                                    | Press Here for Menu       PURCHASE     PRE-AUTH       REFUND     BATCH<br>SETTLEMENT         | App. Ici Pour Menu ACHAT PREAUTOR REMBOURS LOT REGLEMENT                     |
| 2.              | If the Menu is<br>password<br>protected, enter<br>the General<br>Password and<br>press <b>OK</b> . | Si le menu est<br>mot de passe<br>protégé, entrez<br>le mot de passe<br>général et<br>touche <b>OK</b> . | MAIN MENU X<br>ENTER PASSWORD<br>****<br>REFRESH CONFIG.<br>CANCEL CORR OK                   | MENU PRINCIPAL X<br>ENTRER PASSE ****<br>REGENERENT CFG<br>ANNULER CORR OK   |
| 3.              | Press <i>FIN</i><br><i>TRANS</i> to access<br>the Financial<br>Transactions<br>Menu.               | Touchez <b>TRANS</b><br><b>FIN</b> accéder au<br>menu de<br>transactions<br>financières.                 | MAINXFIN. TRANS.BATCHREPORTSTERMINALSERVERMORE                                               | PRINCIPALXTRANS FINLOTRAPPORTSTERMINALSERVEURPLUS                            |
| 4.              | Press <b>FORCE</b><br><b>POST</b> to access<br>the Force Post<br>Function.                         | Contact <b>TRANS</b><br><b>FORCE</b> pour<br>accéder à la<br>fonction de<br>Trans Force.                 | FIN. TRANS     X       PURCHASE     FORCE POST       REFUND     PRE AUTH       VOID     VOID | TRANS FIN.   x     ACHAT   TRANS FORCE     REMBOURS   PREAUTOR     NUL   NUL |

Merchant User Guide

Processing Financial Transactions / Traitement des Transactions Financières

| STEP /<br>ETAPE | Do This                                                                                                    | CONTACT ICI                                                                                                    | TERMINAL DISPLAY                                                     | TERMINAL AFFICHAGE                                                           |
|-----------------|----------------------------------------------------------------------------------------------------|----------------------------------------------------------------------------------------------------|----------------------------------------------------------------------|------------------------------------------------------------------------------|
| 5.              | If Servers are<br>turned on, the<br>Server must be<br>signed on. Enter<br>your Server<br>Number and<br>press <b>OK</b> .                                                                      | Si des serveurs<br>sont mis en<br>marche, le<br>serveur doit être<br>signé dessus.<br>Écrivez votre<br>nombre de<br>serveur et serrez<br><b>OK</b> .                                                                               | FORCE POST X<br>ENTER SERVER NUMBER                                  | TRANS FORCE     X       ENTRER NUM SERVEUR       ANNULER       CORR       OK |
| 6.              | If Invoice<br>Numbers are<br>turned on, enter<br>an Invoice<br>Number<br>manually and<br>press <b>OK</b> .                                                                                    | Si des numéros<br>de facture sont<br>allumés, écrivez<br>un numéro de<br>facture<br>manuellement<br>touche <b>OK</b> .                                                                                                    | ENTER INVOICE NUMBER X<br>ENTER INVOICE NUMBER<br>KEY CANCEL CORR OK | ENTRER NUM FACTURE X ENTRER NUM FACTURE KEY ANNULER CORR OK                  |
| 7.              | Enter the<br>Authorization<br>Number printed<br>on the receipt<br>from the initial<br>Pre-Auth request<br>and press <b>OK</b> .                                                               | Écrivez le<br>nombre<br>d'autorisation<br>imprimé à la<br>réception de la<br>demande initiale<br>de Preautor et le<br>contact <b>OK</b> .                                                                                          | ENTER AUTH CDE X<br>ENTER AUTH CODE                                  | ENTRER CODE AUTH X<br>ENTRER CODE AUTH<br>KEY ANNULER CORR OK                |
| 8.              | Enter the Base<br>Amount and<br>press <b>OK</b> .                                                                                                    | Écrivez la<br>quantité basse et<br>serrez <b>OK</b> .                                                                                                    | FORCE POSTxAMOUNT\$ 10.00CONFIRM ?CANCELCORROK                       | FORCE POST     X       MONTANT     \$ 10.00       CONFIRMER ?                |
| 9.              | If the Terminal is<br>set up to use the<br>Tip function,<br>press the desired<br>Tip amount (in<br>this case 15 %) or<br>enter a different<br>amount using the<br><b>OTH AMT</b><br>function. | Si la borne est<br>installée pour<br>employer la<br>fonction de bout,<br>touchez la<br>quantité désirée<br>de bout (dans ce<br>cas-ci 15 %) ou<br>écrivez une<br>quantité différente<br>en utilisant la<br>fonction <b>AUTRE</b> . | TIP ENTRYX10 %15 %25 %OTHER AMTSKIPCANCELCORROK                      | POURBOIREX10 %15 %AUTRESUIVANTANNULERCORROK                                  |

Processing Financial Transactions / Traitement des Transactions Financières

| STEP /<br>ETAPE | Do This                                                                                                    | CONTACT ICI                                                                                                    | TERMINAL DISPLAY                                                           | TERMINAL AFFICHAGE                                                  |
|-----------------|----------------------------------------------------------------------------------------------------|----------------------------------------------------------------------------------------------------|----------------------------------------------------------------------------|---------------------------------------------------------------------|
| 10.             | Press <b>OK</b> to<br>confirm the<br>amount.                                                                                                | Touchez <b>OK</b><br>pour confirmer la<br>quantité.                                                                                                    | FORCE POSTAMOUNT<br>TIP\$ 10.00<br>\$ 1.50CONFIRM ?\$CANCELCORROK          | FORCE POSTxMONTANT\$ 10.00PURBOIRE\$ 1.50CONFIRMER ?\$ANNULERCORROK |
| 11.             | Use the number<br>keys on the<br>Terminal to<br>manually enter<br>the card number.<br>Press <b>OK</b> to<br>access the<br>following screen. | Employez les<br>clefs de nombre<br>sur la borne pour<br>écrire<br>manuellement le<br>nombre de carte.<br>Le contact <b>OK</b><br>pour accéder à<br>l'écran suivant. | FORCE POST X<br>ENTER CARD NUMBER<br>1234567890123456789<br>CANCEL CORR OK | TRANS FORCEXENTRER NUM CARTE1234567890123456789ANNULERCORROK        |
| 12.             | Enter the<br>Expiration Date<br>and press <b>OK</b> .                                                                                       | Écrivez la date<br>d'échéance et le<br>contact <b>OK</b> .                                                                                                    | FORCE POST X<br>EXPIRATION DATE MMYY<br>1234<br>CANCEL CORR OK             | TRANS FORCEXDATE EXPMMAA1234ANNULERCORROK                           |
| 13.             | An approval<br>number will be<br>displayed if the<br>transaction is<br>completed.                                                           | Un numéro<br>d'approbation<br>sera affiché si la<br>transaction est<br>terminée.                                                                                    | RESPONSE<br>APPROVAL XXXXX                                                 | REPONSE                                                             |

# 2 SERVERS / SERVEURS

Servers are Waiters, Waitresses, Clerks, etc. If the Terminal is configured to track activity by Server, the Employee will need to Sign On at the start of their shift and Sign Off at the end of their shift. This is explained in the following.

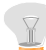

Note: Each time a batch is closed, all Servers are automatically closed and logged off.

Les serveurs sont des serveurs, des serveuses, des commis, etc. Si la borne est configurée pour dépister l'activité par Server, l'employé devra signer dessus au début de leur décalage et pointer à l'fin de leur décalage. Ceci est expliqué dans le suivant.

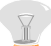

Note: Chaque fois que un groupe est fermé, tous les serveurs sont automatiquement fermés et sortis.

| STEP /<br>ETAPE | Do This                                                                                            | CONTACT ICI                                                                                              | TERMINAL DISPLAY                                                   | TERMINAL AFFICHAGE                                                                         |
|-----------------|----------------------------------------------------------------------------------------------------|----------------------------------------------------------------------------------------------------|--------------------------------------------------------------------|--------------------------------------------------------------------------------------------|
| 1               | Press <i>MENU</i> .                                                                                | Touchez <b>MENU</b> .                                                                                    | Press Here for Menu PURCHASE PRE-AUTH REFUND BATCH SETTLEMENT      | App. Ici Pour Menu ACHAT PREAUTOR REMBOURS LOT REGLEMENT                                   |
| 2               | If the Menu is<br>password<br>protected, enter<br>the General<br>Password and<br>press <b>OK</b> . | Si le menu est<br>mot de passe<br>protégé, entrez<br>le mot de passe<br>général et<br>touche <b>OK</b> . | MAIN MENU X<br>ENTER PASSWORD<br>REFRESH CONFIG.<br>CANCEL CORR OK | MENU PRINCIPAL X<br>ENTRER PASSE ****<br>REGENERENT CFG<br>ANNULER CORR OK                 |
| 3               | Press <b>SERVER</b><br>to access the<br>Server screen.                                             | Touchez le<br><b>SERVEUR</b> pour<br>accéder à l'écran<br>de serveur.                                    | MAINXFIN. TRANS.BATCHREPORTSTERMINALSERVERMORE                     | PRINCIPAL     X       TRANS FIN     LOT       RAPPORTS     TERMINAL       SERVEUR     PLUS |
| 4               | Press <b>SIGN ON /</b><br><b>OFF</b> to access<br>the following<br>screen.                         | Touchez le <b>OUV</b><br>/ <b>FER</b> pour<br>accéder à l'écran<br>suivant.                              | SERVER     x       SIGN ON / OFF     VIEW       REPORT     CLEAR   | SERVEUR     X       OUV / FER     AFFICHER       RAPPORT     EFFACE                        |

#### Merchant User Guide

Servers / Serveurs

| STEP /<br>ETAPE | Do This                                      | CONTACT ICI                                         | TERMINAL DISPLAY    | TERMINAL AFFICHAGE |
|-----------------|----------------------------------------------|-----------------------------------------------------|---------------------|--------------------|
| 5               | The Server must                              | Le serveur doit                                     | SIGN ON / OFF X     | OUV / FER X        |
|                 | OK.                                          | contact <b>OK</b> .                                 | ENTER SERVER NUMBER | ENTRER NUM SERVEUR |
|                 |                                              |                                                     |                     |                    |
|                 |                                              |                                                     | CANCEL CORR OK      | ANNULER CORR OK    |
| 6               | If the Server is signed off then             | Si le serveur est                                   | SIGN ON / OFF X     | OUV / FER X        |
|                 | they must sign on<br>by pressing <b>OK</b> . | doivent signer<br>dessus en<br>touchant <b>OK</b> . | SIGN ON ?           | OUVERTURE ?        |
|                 | Follow the same                              | Suivez lee                                          |                     |                    |
|                 | steps to sign-on.                            | nêmes étapes à fermer.                              | CANCEL CORR OK      | ANNULER CORR OK    |

# **3** PASSWORDS / MOTS DE PASSE

# 3.1 Setting the General Password / Réglage du Mot de Passe Général

The General Password is for the Merchant and is used to protect general transaction activity such as voids, refunds, printing reports and sensitive cardholder information. The General Password is 4-digits in length, and defaults to 0000. The Merchant should change this Password when the Terminal is installed at the site. To change the default Password, follow these steps.

Le mot de passe général est pour le négociant et est employé pour protéger l'activité générale de transaction telle que des vides, remboursements, imprimant des rapports et l'information sensible de détenteur de carte. Le mot de passe général est 4-digits dans la longueur, et se transfère sur 0000. Le négociant devrait changer ce mot de passe quand la borne est installée à l'emplacement. Pour changer le mot de passe de défaut, suivez ces étapes.

| STEP /<br>ETAPE | Do This                                                                                                    | CONTACT ICI                                                                                                    | TERMINAL DISPLAY                                                                             | TERMINAL AFFICHAGE                                                                         |
|-----------------|----------------------------------------------------------------------------------------------------|----------------------------------------------------------------------------------------------------|----------------------------------------------------------------------------------------------|--------------------------------------------------------------------------------------------|
| 1.              | Press <b>MENU</b> to<br>access the Main<br>Menu.<br><b>Note:</b> The<br>Merchant<br>should write<br>the<br>Password<br>in a sealed<br>envelope<br>and store it<br>securely in<br>case they<br>forget it. | Touchez le<br><b>MENU</b> pour<br>accéder au menu<br>principal.<br><b>Note:</b> Le<br>négociant<br>devrait écrire<br>le mot de<br>passe sous<br>enveloppe<br>scellée et le<br>stocker<br>solidement<br>au cas où ils<br>l'oublieraient. | Press Here for Menu         PURCHASE       PRE-AUTH         REFUND       BATCH<br>SETTLEMENT | App. Ici Pour Menu ACHAT PREAUTOR REMBOURS LOT REGLEMENT                                   |
| 2.              | If the Menu is<br>password<br>protected, enter<br>the General<br>Password and<br>press <b>OK</b> .                                                                                                    | Si le menu est<br>mot de passe<br>protégé, entrez<br>le mot de passe<br>général et<br>touche <b>OK</b> .                                                                                                    | MAIN MENU X<br>ENTER PASSWORD<br>REFRESH CONFIG.<br>CANCEL CORR OK                           | MENU PRINCIPAL X<br>ENTRER PASSE<br>REGENERENT CFG<br>ANNULER CORR OK                      |
| 3.              | Press <b>MORE</b> to<br>scroll through the<br>Main Menu.                                                                                                    | Touche <b>PLUS</b><br>pour faire défiler<br>par le Menu.                                                                                                    | MAINXFIN. TRANS.BATCHREPORTSTERMINALSERVERMORE                                               | PRINCIPAL     X       TRANS FIN     LOT       RAPPORTS     TERMINAL       SERVEUR     PLUS |

#### Merchant User Guide

Passwords / Mots de Passe

| STEP /<br>ETAPE | Do This                                                                                                    | CONTACT ICI                                                                                                    | TERMINAL DISPLAY                                                                                               | TERMINAL AFFICHAGE                                                                                             |
|-----------------|----------------------------------------------------------------------------------------------------|----------------------------------------------------------------------------------------------------|----------------------------------------------------------------------------------------------------|----------------------------------------------------------------------------------------------------|
| 4.              | Press <b>SETUP</b> to access the following screen.                                                             | Le contact<br><i>INSTALL</i> pour<br>accéder à l'écran<br>suivant.                                                                 | MAINXSETUPFUNCTIONTESTSMERCHANT<br>OPTIONSREFRESH<br>CONFIGUPLOAD<br>CONFIG                                    | MAIN X<br>INSTALL FONCTION<br>TESTS MARCHANT<br>OPTIONS<br>REGENERENT<br>CONFIG TELECHARGE<br>CONFIG           |
| 5.              | This is the Setup<br>Menu. Press<br><b>MORE</b> to scroll<br>through the<br>Setup Menu.                        | C'est le menu<br>d'installation.<br>Touchez <b>PLUS</b><br>pour faire défiler<br>par le menu<br>d'installation.                    | SETUP     X       DATE / TIME     TERMINAL       PRINTER     COMMS       CONNECT     MORE                      | INSTALL X<br>DATE / HEURE TERMINAL<br>IMPRIMANTE COMM<br>RELIEZ MODE PLUS                                      |
| 6.              | Press<br>PASSWORDS.                                                                                            | Contact <b>PASSE</b> .                                                                                                    | SETUP     x       PASSWORDS     CONTRAST       VERIFY PAN     PRINT TERM<br>CONFIG       REDEPLOY     REDEPLOY | SETUP     X       PASSE     CONTRASTE       VERIF PAN     IMPRIMER<br>TERM CONFIG       REDESTRIB     IMPRIMER |
| 7.              | On the next<br>screen, press<br><i>CHANGE GEN</i><br><i>PWD</i> to change<br>the General<br>Password.          | Sur le prochain<br>écran, de contact<br><b>MODE MP GEN</b><br>pour changer le<br>mot de passe<br>général.                          | PASSWORDS     X       CHANGE<br>GEN PWD     ON / OFF<br>GEN PWD       CHANGE<br>MAINT PWD     ON / OFF         | MODE     MARCH / ARR       M P GEN     MARCH / ARR       MODE     M P ENTR                                     |
| 8.              | To enter a new<br>General<br>Password, enter<br>the old Password<br>(0000 by default)<br>and press <b>OK</b> . | Entrer un<br>nouveau mot de<br>passe général,<br>écrire le vieux<br>mot de passe<br>(0000 par défaut)<br>et le contact <b>OK</b> . | PASSWORD CHANGE X<br>ENTER OLD PASSWORD<br>****<br>CANCEL CORR OK                                              | MODE MOT DE PASSE x<br>ENTRER VIEUX MOT PASSE<br>****<br>ANNULER CORR OK                                       |

#### Merchant User Guide

Passwords / Mots de Passe

| STEP /<br>ETAPE | Do This                                                              | CONTACT ICI                                                                               | TERMINAL DISPLAY                        | TERMINAL AFFICHAGE                            |
|-----------------|----------------------------------------------------------------------|-------------------------------------------------------------------------------------------|-----------------------------------------|-----------------------------------------------|
| 9.              | Enter a new 4-<br>digit General<br>Password and<br>press <b>OK</b> . | Entrez un<br>nouveau mot de<br>passe général à<br>4 chiffres et le<br>contact <b>OK</b> . | PASSWORD CHANGE X<br>ENTER NEW PASSWORD | MODE MOT DE PASSE X<br>ENTRER NOUV. MOT PASSE |
|                 |                                                                      |                                                                                           | CANCEL CORR OK                          | ANNULER CORR OK                               |
| 10.             | Enter the new<br>General<br>Password again,<br>and press <b>OK</b> . | Entrez le<br>nouveau mot de<br>passe général<br>encore, et le<br>contact <b>OK</b> .      | PASSWORD CHANGE X                       | MODE MOT DE PASSE X                           |
|                 |                                                                      |                                                                                           | CANCEL CORR OK                          | ANNULER CORR OK                               |
| 11.             | You will then<br>return to the Idle<br>Menu.                         | Vous reviendrez<br>au menu à vide.                                                        | RESPONSE                                | REPONSE                                       |
|                 |                                                                      |                                                                                           | TRANSACTION ACCEPTED                    | TRANSACTION ACCEPTEE                          |

#### 3.1.1 Turning Password on and off by Function / Mot de passe de rotation marche-arrêt par Function

Follow the steps below to activate (Turn ON) the following functions.

Suivez les étapes ci-dessous pour activer (allumez-vous) les fonctions suivantes.

| STEP /<br>ETAPE | Do This                                                                                            | CONTACT ICI                                                                                                    | TERMINAL DISPLAY                                                                            | TERMINAL AFFICHAGE                                                                        |
|-----------------|----------------------------------------------------------------------------------------------------|----------------------------------------------------------------------------------------------------|---------------------------------------------------------------------------------------------|-------------------------------------------------------------------------------------------|
| 1.              | Press <b>MENU</b> to<br>access the Main<br>Menu.                                                   | Touchez le<br><i>MENU</i> pour<br>accéder au<br>menu principal.                                                 | Press Here for Menu       PURCHASE     PRE-AUTH       REFUND     BATCH<br>SETTLEMENT        | App. Ici Pour Menu ACHAT PREAUTOR REMBOURS LOT REGLEMENT                                  |
| 2.              | If the Menu is<br>password<br>protected, enter<br>the General<br>Password and<br>press <b>OK</b> . | Si le menu est<br>mot de passe<br>protégé, entrez<br>le mot de passe<br>général et<br>touche <b>OK</b> .        | MAIN MENU X<br>ENTER PASSWORD<br>REFRESH CONFIG.<br>CANCEL CORR OK                          | MENU PRINCIPAL X<br>ENTRER PASSE<br>REGENERENT CFG<br>ANNULER CORR OK                     |
| 3.              | Press <b>MORE</b> to<br>scroll through the<br>Main Menu.                                           | Touche <b>PLUS</b><br>pour faire défiler<br>par le Menu.                                                        | MAINXFIN. TRANS.BATCHREPORTSTERMINALSERVERMORE                                              | PRINCIPALXTRANS FINLOTRAPPORTSTERMINALSERVEURPLUS                                         |
| 4.              | Press <b>SETUP</b> to access the following screen.                                                 | Le contact<br><i>INSTALL</i> pour<br>accéder à l'écran<br>suivant.                                              | MAIN X<br>SETUP FUNCTION<br>TESTS MERCHANT<br>OPTIONS<br>REFRESH<br>CONFIG UPLOAD<br>CONFIG | PRINCIPALXINSTALLFONCTIONTESTSMARCHANT<br>OPTIONSREGENERENT<br>CONFIGTELECHARGE<br>CONFIG |
| 5.              | This is the Setup<br>Menu. Press<br><b>MORE</b> to scroll<br>through the<br>Setup Menu.            | C'est le menu<br>d'installation.<br>Touchez <b>PLUS</b><br>pour faire défiler<br>par le menu<br>d'installation. | SETUP X<br>DATE / TIME TERMINAL<br>PRINTER COMMS<br>CONNECT<br>MODE MORE                    | INSTALL X<br>DATE / HEURE TERMNAL<br>IMPRIMANTE COMM<br>RELIEZ MODE PLUS                  |

Merchant User Guide

| STEP /<br>ETAPE | Do This                                                                                                    | CONTACT ICI                                                                                                    | TERMINAL DISPLAY                                                                                       | TERMINAL AFFICHAGE                                                             |
|-----------------|----------------------------------------------------------------------------------------------------|----------------------------------------------------------------------------------------------------|----------------------------------------------------------------------------------------------------|--------------------------------------------------------------------------------|
| 6.              | Press<br><b>PASSWORDS</b> .                                                                                                    | De contact <b>PASSE</b> .                                                                                                    | SETUP X<br>PASSWORDS CONTRAST<br>VERIFY PAN PRINT TERM<br>CONFIG<br>REDPLOY                            | INSTALL X<br>PASSE CONTRASTE<br>VERIF PAN<br>REDESTRIB                         |
| 7.              | On the next<br>screen, press<br><b>ON / OFF GEN</b><br><b>PWD</b> to protect<br>certain functions<br>under the<br>General<br>Password.                                                                                                    | Sur le prochain<br>écran, de contact<br><b>MARCH / ARR</b><br><b>M P GEN</b> pour<br>protéger<br>certaines<br>fonctions sous le<br>mot de passe<br>général.                                                                                                    | PASSWORDS     X       CHANGE<br>GEN PWD     ON / OFF<br>GEN PWD       CHANGE<br>MAINT PWD     ON / OFF | MODE<br>M P GEN<br>MODE<br>M P ENTR<br>MODE                                    |
| 8.              | Enter the<br>General<br>Password and<br>press <b>OK</b> to<br>access this<br>menu.                                                                                                    | Entrez le mot de<br>passe général et<br>serrez <b>OK</b> pour<br>accéder à ce<br>menu.                                                                                                    | LOCAL OPTIONS SELECT X<br>ENTER PASSWORD<br>****<br>CANCEL CORR OK                                     | SEL OPTIONS LOCALES X<br>ENTRER PASSE<br>****<br>ANNULER CORR OK               |
| 9.              | This screen<br>allows the<br>Merchant to<br>protect functions<br>using the General<br>Password. The<br>functions that can<br>be protected are<br>as follows:<br>Voids<br>Voids<br>Refunds<br>Refunds<br>Reports<br>Main Menu<br>All<br><b>Note:</b> All<br>Transactions<br>includes<br>those listed<br>above, and<br>does <u>not</u><br>include<br>Purchase. | Cet écran permet<br>au négociant de<br>protéger des<br>fonctions en<br>utilisant le mot de<br>passe général.<br>Les fonctions qui<br>peuvent être<br>protégées sont<br>comme suit:<br>• Nul<br>• Rembours<br>• Rapport<br>• Menu<br>• Tous<br>• <b>Note:</b><br>Toutes les<br>transactions<br>inclut ceux<br>énumérés<br>ci-dessus, et<br>n'inclut pas<br>l'achat. | PASSWORDS X<br>VOID REFUND<br>REPORTS MAIN MENU<br>ALL                                                 | PASSE     X       NUL     REMBOURS       RAPPORTS     MENU PR       TOUS     Y |

#### Merchant User Guide

Passwords / Mots de Passe

| STEP /<br>ETAPE | Do This                                                                                                    | CONTACT ICI                                                                                                    | TERMINAL DISPLAY                   | TERMINAL AFFICHAGE               |
|-----------------|----------------------------------------------------------------------------------------------------|----------------------------------------------------------------------------------------------------|------------------------------------|----------------------------------|
| 10.             | The process to<br>activate or<br>deactivate a<br>function is the<br>same. For the<br>purposes of this                                                                                                    | Le processus<br>pour activer ou<br>mettre une<br>fonction hors<br>tension est<br>identique Pour                                                                                                    | PASSWORDS X VOID PASSWORD REQUIRED | PASSE X<br>MOT PASSE ANNUL EXIGE |
|                 | document, the<br>steps to protect<br>Voids will be<br>presented. By<br>default, all<br>passwords are<br>OFF.<br>To keep the<br>current settings,<br>press <b>NO</b> . To<br>password protect<br>this function,<br>press <b>YES</b> . | les buts de ce<br>document, les<br>étapes de<br>protéger des<br>vides seront<br>présentées. Par<br>défaut, tous les<br>mots de passe<br>sont Éteints.<br>Pour garder les<br>arrangements<br>courants, serrez le<br><b>NON</b> . Au mot de<br>passe protégez<br>cette fonction,<br>pression <b>OUI</b> . | CANCEL NO YES                      | ANNULER NON OUI                  |

Continually press **X** to return to the Idle Menu.

Touchez continuellement **X** pour retourner au menu à vide.

# 4 TRAINING MODE / MODE FORMATION

Training Mode is used for training new Employees and for demonstration purpososes. If Training Mode is active, the Terminal will not dial for any transaction, and all transactions will be approved. Turn Training Mode ON or OFF by completing the following steps.

Le mode de formation est employé pour de nouveaux employés de formation et pour des purpososes de démonstration. Si le mode s'exerçant est en activité, la borne ne composera pour aucune transaction, et toutes les transactions seront approuvées. Le déclenchement ou mettre du mode hors tension de formation est effectué dans le suivant.

| STEP /<br>ETAPE | Do This                                                                                            | CONTACT ICI                                                                                              | TERMINAL DISPLAY                                                                   | TERMINAL AFFICHAGE                                                                |
|-----------------|----------------------------------------------------------------------------------------------------|----------------------------------------------------------------------------------------------------|------------------------------------------------------------------------------------|-----------------------------------------------------------------------------------|
| 1               | Press <i>MENU</i> .                                                                                | Touchez <b>MENU</b> .                                                                                    | Press Here for Menu       PURCHASE     PRE-AUTH       REFUND     BATCH             | App. Ici Pour Menu ACHAT PREAUTOR REMBOURS LOT                                    |
| 2               | If the Menu is<br>password<br>protected, enter<br>the General<br>Password and<br>press <b>OK</b> . | Si le menu est<br>mot de passe<br>protégé, entrez<br>le mot de passe<br>général et<br>touche <b>OK</b> . | MAIN MENU     x       ENTER PASSWORD     ****       REFRESH CONFIG.     OK         | MENU PRINCIPAL     X       ENTRER PASSE     ****       REGENERENT CFG     OK      |
| 3               | Press<br><b>TERMINAL</b> .                                                                         | Contact<br><i>TERMINAL</i> .                                                                             | MAINXFIN. TRANS.BATCHREPORTSTERMINALSERVERMORE                                     | PRINCIPALXTRANS FINLOTRAPPORTSTERMINALSERVEURPLUS                                 |
| 4               | Press <b>TRAINING</b><br><b>MODE</b> to access<br>the following<br>screen.                         | Touchez le<br><b>FORMATION</b><br>pour accéder à<br>l'écran suivant.                                     | TERMINAL     x       VIEW     TRAIN MODE       RESET     KEY EXCHG       PROG LOAD | PASSE     X       NUL     REMBOURS       RAPPORTS     MENU PR       TOUS     TOUS |

#### Merchant User Guide

Training Mode / Mode Formation

| STEP /<br>ETAPE | Do This                                                             | CONTACT ICI                                                              | TERMINAL DISPLAY           | TERMINAL AFFICHAGE        |
|-----------------|---------------------------------------------------------------------|--------------------------------------------------------------------------|----------------------------|---------------------------|
| 5               | Enter the General<br>Password and                                   | Entrez le mot de<br>passe général et<br>touche <b>OK</b>                 | TRAIN MODE X               | FORMATION X               |
|                 |                                                                     |                                                                          | ENTER PASSWORD             | ENTRER PASSE              |
|                 |                                                                     |                                                                          | CANCEL CORR OK             | ANNULER CORR OK           |
| 6               | A message will                                                      | Un message                                                               | TRAIN MODE X               | FORMATION X               |
|                 | you want to<br>enable Training<br>Mode. Press<br><b>YES</b> to turn | demander si<br>vous voulez<br>permettre le<br>mode de                    | SWITCH TO TRAIN MODE ?     | CHANGER AUX FORMATON ?    |
|                 | Training Mode<br>ON.                                                | formation.<br>Serrez <b>OUI</b> pour<br>allumer le mode<br>de formation. | CANCEL NO YES              | ANNULER CORR OK           |
| 7               | This will return<br>you to the Idle<br>Menu.                        | Ceci vous<br>retournera au<br>menu à vide.                               | *** TRAINING MODE *** X    | *** MODE FORMATION *** X  |
|                 | Please note the message                                             | Veuillez noter le<br>message                                             | PURCHASE PRE-AUTH          | ACHAT PREAUTOR            |
|                 | displaying the active Training Status.                              | montrant le statut<br>actif de<br>Formation.                             | REFUND BATCH<br>SETTLEMENT | REMBOURS LOT<br>REGLEMENT |

Caution: It is the Merchant's responsibility to ensure that the Terminal is not in Training Mode for live financial transactions. Any transaction processed in Training Mode has no value and will not be settled to the Merchant and can not be recovered.

**Attention:** Il est de la responsabilité de Merchant.s de s'assurer que la Terminal **n'est pas en mode de formation pour des transactions financières de phase**. N'importe quelle transaction traitée en mode de formation n'a aucune valeur et **ne sera pas arrangée au négociant et ne peut pas être récupérée**.

# 5 END OF DAY PROCESSES / FIN DES PROCESSUS DE JOUR

This Section outlines the process for Reports and Batch Settlement. It is important to note the following:

- Reports <u>must</u> be run before the Batch is settled. <u>If not, all details will be lost</u>.
- Payment is <u>not made</u> to the Merchant or Sales Organization <u>until</u> the Batch is closed.
- Batch close amounts shown on the terminal <u>do not</u> have the Network Haulage Fees deducted.
- It is the responsibility of the Sales Organization to use POS006 and POS027 POSHnet Reports to reconcile Out of Balance Batches.
- The Audit Report generates details by transaction and totals, the Summary Report generates totals only, the Server Report (not shown) generates totals by server also known as clerks, waiters, waitresses etc.

Cette section trace les grandes lignes du procédé pour des états et le règlement en lots. Il est important de noter ce qui suit:

- Des états doivent être exécutés avant que le lot soit arrangé. Sinon, tous les détails seront détruits. Le paiement n'est pas effectué le négociant ou Sales Orgainzation à jusqu'à ce que le lot soit fermé.
- Les montants étroits en lots montrés sur le terminal n'ont pas les honoraires de transport de réseau déduits.
- Il est de la responsabilité de Sales Orgainzation d'employer des états de POS006 et de POS027 POSHnet pour réconcilier hors des lots d'équilibre
- Le rapport de contrôle produit des détails par transaction et les totaux, le compte rendu succinct produit des totaux seulement, l'état de serveur (non montré) produit des totaux par le serveur également connu sous le nom de commis, serveurs, serveuses etc.

#### 5.1 Host Totals

This transaction provides detailed transaction information held at the Host. Perform this transaction following the steps below.

Cette transaction fournit des informations détaillées de transaction tenues au centre serveur. Exécutez cette transaction après les étapes ci-dessous.

| STEP /<br>ETAPE | Do This                                                                                            | CONTACT ICI                                                                                                    | TERMINAL DISPLAY                                                                           | TERMINAL AFFICHAGE                                                                    |
|-----------------|----------------------------------------------------------------------------------------------------|----------------------------------------------------------------------------------------------------|--------------------------------------------------------------------------------------------|---------------------------------------------------------------------------------------|
| 1               | Press <i>MENU</i> .                                                                                | Touchez <b>MENU</b> .                                                                                                    | Press Here for Menu     x       PURCHASE     PRE-AUTH       REFUND     BATCH<br>SETTLEMENT | App. Ici Pour Menu     x       ACHAT     PREAUTOR       REMBOURS     LOT<br>REGLEMENT |
| 2               | If the Menu is<br>password<br>protected, enter<br>the General<br>Password and<br>press <b>OK</b> . | Si le menu est<br>mot de passe<br>protégé, entrez<br>le mot de passe<br>général et<br>touche <b>OK</b> .                     | MAIN MENU X<br>ENTER PASSWORD<br>REFRESH CONFIG.<br>CANCEL CORR OK                         | MENU PRINCIPAL X<br>ENTRER PASSE<br>REGENERENT CFG<br>ANNULER CORR OK                 |
| 3               | Press <b>BATCH</b> to access the following screen.                                                 | Touchez <i>LOT</i><br>pour accéder à<br>l'écran suivant.                                                                     | MAINXFIN. TRANS.BATCHREPORTSTERMINALSERVERMORE                                             | PRINCIPALXTRANS FINLOTRAPPORTSTERMINALSERVEURPLUS                                     |
| 4               | This is the Batch<br>Menu. Press<br><i>HOST TOTAL</i> to<br>query the Host.                        | C'est le menu en<br>lots. Touchez le<br><b>TOT HOTE</b> pour<br>questionner le<br>centre serveur.                            | BATCH X<br>SETTLE REVIEW<br>HOST TOTAL FIND<br>REPRINT                                     | LOT X<br>REGLER REVISION<br>TOT HOTE TROUVER<br>REIMPRIMER                            |
| 5               | This menu will<br>allow you to print<br>Host details for<br><b>DEBIT</b> or<br><b>CREDIT</b> .     | Ce menu vous<br>permettra<br>d'imprimer des<br>détails de centre<br>serveur pour le<br><i>DÉBIT</i> ou le<br><i>CRÉDIT</i> . | HOST TOTAL X<br>OPEN BATCH<br>DEBIT<br>OPEN BATCH<br>CREDIT                                | TOT HOTE X<br>OUVRIR LOT<br>DEBIT<br>OUVRIR LOT<br>CREDIT                             |

#### Merchant User Guide

#### End of Day Processes / Fin Des Processus de Jour

| STEP /<br>ETAPE | Do This                                                                | CONTACT ICI                                                 | TERMINAL DISPLAY     | TERMINAL AFFICHAGE   |
|-----------------|------------------------------------------------------------------------|-------------------------------------------------------------|----------------------|----------------------|
| 6               | Regardless of                                                          | Indépendamment                                              | RESPONSE             | REPONSE              |
|                 | Terminal will dial<br>and an approval<br>message will be<br>displayed. | composera et un<br>message<br>d'approbation<br>sera montré. | TRANSACTION ACCEPTED | TRANSACTION ACCEPTEE |

Detailed receipts based on the information at the Host will be printed for review.

Des reçus détaillés basés sur l'information au centre serveur seront imprimés pour la revue.

# 5.2 Batch Settlement

| STEP /<br>ETAPE | Do This                                                                                                    | CONTACT ICI                                                                                                    | TERMINAL DISPLAY                                                                                                 | TERMINAL AFFICHAGE                                                                                                    |
|-----------------|----------------------------------------------------------------------------------------------------|----------------------------------------------------------------------------------------------------|----------------------------------------------------------------------------------------------------|----------------------------------------------------------------------------------------------------|
| 1.              | Press <b>BATCH</b><br>SETTLEMENT.                                                                                     | Touchez <i>LOT</i><br><i>REGLEMENT</i> .                                                                                              | Press Here for Menu         PURCHASE       PRE-AUTH         REFUND       BATCH<br>SETTLEMENT                     | App. Ici Pour Menu ACHAT PREAUTOR REMBOURS LOT REGLEMENT                                                              |
| 2.              | If the Menu is<br>password<br>protected, enter<br>the General<br>Password and<br>press <b>OK</b> .                    | Si le menu est<br>mot de passe<br>protégé, entrez<br>le mot de passe<br>général et<br>touche <b>OK</b> .                              | SETTLE X<br>ENTER PASSWORD<br>****<br>CANCEL CORR OK                                                             | REGLER X<br>ENTRER PASSE<br>****<br>ANNULER CORR OK                                                                   |
| 3.              | If there is an<br>unlosed (open)<br>Pre-Auth in the<br>Batch, you will<br>be notified.                                | Si on<br>l'annoncera y a<br>unlosed (ouvrez-<br>vous) Pre-Auth<br>dans le groupe,<br>vous.                                            | SETTLExOPEN PRE-AUTH IN<br>THIS BATCHDO YOU WANT TO CONTINUE ?CANCELNOYES                                        | REGLERXOUVREZ PREAUTOR<br>DANS CE LOTVOULEZ-VOUS CONTINUER ?ANNULERNONOUI                                             |
| 4.              | You will be<br>prompted to print<br>reports. To print<br>reports, press<br><b>YES</b> .                               | Vous serez incités<br>à imprimer des<br>rapports. Pour<br>imprimer des<br>rapports, touchez<br><i>OUI</i> .                           | SETTLE     X       DO YOU WANT TO PRINT<br>REPORTS ?     X       CANCEL     NO     YES                           | REGLERXVOULEZ VOUS IMPRIMER DES<br>RAPPORTS ?ANNULERNONOUI                                                            |
| 5.              | This is the<br>Reports Menu.<br>Print the Open<br>Pre-Auth Report<br>by pressing<br><b>OPEN PRE-</b><br><b>AUTH</b> . | C'est le menu de<br>rapports.<br>Imprimez le<br>rapport ouvert de<br>Preautor par<br><b>PREAUTOR</b><br><b>OUVERT</b> de<br>pression. | REPORTS     X       AUDIT     SUMMARY       OPEN     SERVER       PRE-AUTH     SERVER       BATCH     SETTLEMENT | RAPPORTS     X       VERIFIC     SOMMAIRE       OUVERT     SERVEUR       PREAUTOR     SERVEUR       LOT     REGLEMENT |

#### End of Day Processes / Fin Des Processus de Jour

| STEP /<br>ETAPE | Do This                                                                                                    | CONTACT ICI                                                                                                    | TERMINAL DISPLAY                                                                            | TERMINAL AFFICHAGE                                                                                                    |
|-----------------|----------------------------------------------------------------------------------------------------|----------------------------------------------------------------------------------------------------|---------------------------------------------------------------------------------------------|----------------------------------------------------------------------------------------------------|
| 6.              | If Servers are<br>On, and you<br>want to print<br>Server specific<br>reports, press<br><b>SERVER</b> .                                                                                                    | Si les serveurs<br>sont allumés, et<br>vous voulez aux<br>rapports<br>spécifiques de<br>serveur<br>d'impression,<br>touchez le<br><i>SERVEUR</i> .                                                                                            | AUDIT     REVIEW       OPEN     SERVER       PRE-AUTH     SERVER       BATCH     SETTLEMENT | RAPPORTS     x       VERIFIC     SOMMAIRE       OUVERT     SERVEUR       PREAUTOR     SERVEUR       LOT     REGLEMENT |
| 7.              | This Menu<br>allows you to<br>print <b>DETAIL</b> or<br><b>SUMMARY</b><br>Reports.<br>The process is<br>the same<br>regardless of<br>selection.                                                                                      | Ce menu vous<br>permet d'imprimer<br>les <b>DÉTAILS</b> ou<br>les rapports<br><b>SOMMAIRE</b> .<br>Le processus est<br>identique<br>indépendamment<br>de choix.                                                                               | REPORTS   X     DETAIL   SUMMARY                                                            | RAPPORTS   X     DETAIL   SOMMAIRE                                                                                    |
| 8.              | In this case,<br>Details have been<br>selected. You<br>can print a report<br>for all Servers by<br>pessing <b>OK</b> or by<br>enter a specific<br>Server Id and<br>press <b>OK</b> .                                                 | Dans ce cas-ci,<br>des détails ont été<br>choisis. Vous<br>pouvez imprimer<br>un rapport pour<br>tous les serveurs<br>par pessing l' <b>OK</b><br>ou près écrire une<br>identification<br>spécifique de<br>serveur et serrer<br><b>BIEN</b> . | SERVER X<br>ENTER A SERVER NUMBER<br>PRESS OK FOR ALL                                       | SERVEUR X<br>ENTRER NUM SERVEUR<br>APPU OK POUR TOUT<br>****<br>ANNULER CORR OK                                       |
| 9.              | Print the Audit<br>Report by<br>pressing <b>AUDIT</b> .                                                                                                    | Impriment le<br>rapport de<br>contrôle par le<br>contact du<br><b>VERIFIC</b> .                                                                                                    | AUDIT     REVIEW       OPEN<br>PRE-AUTH     SERVER       BATCH<br>SETTLEMENT     Kerver     | RAPPORTS     X       VERIFIC     SOMMAIRE       OUVERT     SERVEUR       PREAUTOR     SERVEUR       LOT     REGLEMENT |
| 10.             | Press <i>ALL</i><br><i>HOSTS</i> to print a<br>report on all<br>transactions by<br>transaction type.<br>If you wish to<br>print Debit only,<br>press <i>DEBIT</i> . If<br>you wish to print<br>Credit only,<br>press <i>CREDIT</i> . | <b>TOUS HOTES</b><br>pour imprimer un<br>état sur toutes les<br>transactions par le<br>type. Touchez le<br><b>DÉBIT</b> . Si vous<br>souhaitez<br>imprimer le crédit<br>seulement,<br>touchez le<br><b>CRÉDIT</b>                             | PRINT     X       ALL HOSTS     CREDIT       DEBIT                                          | IMPRIMER     X       TOUS HOSTS     CREDIT       DEBIT                                                                |

#### Merchant User Guide

#### End of Day Processes / Fin Des Processus de Jour

| STEP /<br>ETAPE | Do This                                                                                                    | CONTACT ICI                                                                                                    | TERMINAL DISPLAY                                                                         | TERMINAL AFFICHAGE                                                                           |
|-----------------|----------------------------------------------------------------------------------------------------|----------------------------------------------------------------------------------------------------|------------------------------------------------------------------------------------------|----------------------------------------------------------------------------------------------|
| 11.             | To settle a batch,<br>press <b>BATCH</b><br><b>SETTLEMENT</b><br>in the Reports<br>Menu.<br><b>Note:</b> all<br>Reports<br>must be<br>printed<br>before<br>closing the<br>batch.<br>Reports<br>cannot be<br>printed after<br>the batch<br>has been<br>closed. | Pour arranger un<br>groupe, touchez<br>le <i>LOT</i><br><i>REGLEMENT</i><br>dans le menu de<br>rapports.<br><i>Note: tous</i><br><i>les rapports</i><br><i>doivent être</i><br><i>imprimés</i><br><i>avant de</i><br><i>clôturer le</i><br><i>groupe. Des</i><br><i>rapports ne</i><br><i>peuvent pas</i><br><i>être imprimés</i><br><i>après que le</i><br><i>groupe ait été</i><br><i>clôturé.</i> | AUDIT     REVIEW       AUDIT     REVIEW       OPEN     SERVER       BATCH     SETTLEMENT | VERIFIC     SOMMAIRE       OUVERT<br>PREAUTOR     SERVEUR       LOT<br>REGLEMENT     SERVEUR |
| 12.             | Press ALL<br>HOST to close<br>both Debit and<br>Credit batches.<br>If you wish to<br>close Debit only,<br>press <b>DEBIT</b> . If<br>you wish to view<br>Credit only,<br>press <b>CREDIT</b> .                                                                | Touchez <b>TOUS</b><br><b>HOTES</b> pour<br>clôturer des<br>groupes de débit<br>et de crédit. Si<br>vous souhaitez<br>clôturer le débit<br>seulement,<br>touchez le <b>DÉBIT</b> .<br>Si vous souhaitez<br>regarder le crédit<br>seulement,<br>touchez le<br><b>CRÉDIT</b> .                                                                                                    | SETTLE     X       ALL HOSTS     CREDIT       DEBIT     VIENT                            | REGLER     X       TOUS HOSTS     CREDIT       DEBIT                                         |
| 13.             | This screen will<br>display the Sales<br>Total for this<br>Batch (in this<br>case \$150). To<br>confirm this,<br>press <b>YES</b> to<br>access the next<br>screen.                                                                                            | Cet écran<br>affichera les<br>ventes se<br>montent pour ce<br>lot (dans ce cas-<br>ci \$150).<br>Contact <b>OUI</b> pour<br>accéder au<br>prochain écran.                                                                                                    | SETTLE X<br>SALES TOTAL \$150.00<br>CONFIRM ?<br>NO YES                                  | REGLERXTOTAL VENTES\$ 150.00CONFIRMER ?0UI                                                   |
| 14.             | This screen will<br>display the<br>Refund Total for<br>this Batch (in this<br>case \$25). To<br>confirm this,<br>press <b>YES</b> to<br>access the next<br>screen.                                                                                            | Cet écran<br>affichera le total<br>de<br>remboursement<br>pour ce lot (dans<br>ce cas-ci \$25).<br>Contact <b>OUI</b><br>pour accéder au<br>prochain écran.                                                                                                    | SETTLE     X       REFUND TOTAL     \$ 25.00       CONFIRM ?                             | REGLER X<br>TOTAL REMBOUSEMENT<br>\$ 25.00<br>CONFIRMER ?                                    |

#### Merchant User Guide

#### End of Day Processes / Fin Des Processus de Jour

| STEP /<br>ETAPE | Do This                                                   | CONTACT ICI                                                  | TERMINAL DISPLAY | TERMINAL AFFICHAGE |
|-----------------|-----------------------------------------------------------|--------------------------------------------------------------|------------------|--------------------|
| 15.             | This screen is                                            | Cet écran est                                                | RESPONSE         | REPONSE            |
|                 | screen after a<br>Batch has been<br>settled.              | réponse après<br>qu'un lot ait été<br>arrangé.               | APPROVAL XXXXX   | APPROBATION XXXXX  |
|                 | Please note that<br>the amount<br>settled is<br>displayed | Veuillez noter<br>que la quantité<br>arrangée est<br>montrée |                  |                    |

# 6 CONFIGURATION SETTINGS / ARRANGEMENTS DE CONFIGURATION

This section describes the process of manually initiating the upload and download of Terminal configuration settings. Use only as advised by your Sales Organization.

Cette section décrit le processus de lancer manuellement le téléchargement et téléchargement des arrangements terminaux de configuration. Employez seulement comme conseillé par votre organisation de ventes.

# 6.1 Uploading Configuration Settings / Arrangements Téléchargeants De Configuration

This function is used to send and save the Terminal settings on the POS Host system for retrieval if required. Situations that would require configuration uploads. Upload configuration settings after Merchant settings or passwords have been changed on the Termial. It is only necessary to use this function in extraordinary situations, as the configuration settings are sent to the POS Host system in the first key exchange or financial transaction.

Cette fonction est employée pour envoyer et sauver les arrangements terminaux sur le système hôte de position pour la récupération s'il y a lieu. Situations qui exigeraient des téléchargements de configuration. Arrangements de configuration de téléchargement après que des arrangements ou les mots de passe marchands aient été changés sur le Termial. Il est seulement nécessaire d'employer cette fonction dans des situations extraordinaires, dans car les arrangements de configuration sont envoyés au système hôte de position le premier échange de clef ou transaction financière.

| STEP /<br>ETAPE | Do This                                                                                            | CONTACT ICI                                                                                              | TERMINAL DISPLAY                                                                             | TERMINAL AFFICHAGE                                                                         |
|-----------------|----------------------------------------------------------------------------------------------------|----------------------------------------------------------------------------------------------------|----------------------------------------------------------------------------------------------|--------------------------------------------------------------------------------------------|
| 1.              | Press <i>MENU</i> .                                                                                | Touchez <b>MENU</b> .                                                                                    | Press Here for Menu         PURCHASE       PRE-AUTH         REFUND       BATCH<br>SETTLEMENT | App. Ici Pour Menu ACHAT PREAUTOR REMBOURS LOT REGLEMENT                                   |
| 2.              | If the Menu is<br>password<br>protected, enter<br>the General<br>Password and<br>press <b>OK</b> . | Si le menu est<br>mot de passe<br>protégé, entrez<br>le mot de passe<br>général et<br>touche <b>OK</b> . | MAIN MENU X<br>ENTER PASSWORD<br>REFRESH CONFIG.<br>CANCEL CORR OK                           | MENU PRINCIPAL X<br>ENTRER PASSE<br>REGENERENT CFG<br>ANNULER CORR OK                      |
| 3.              | Press <b>MORE</b> to<br>scroll through the<br>Main Menu.                                           | Touchez <b>PLUS</b><br>pour faire défiler<br>par le menu.                                                | MAINXFIN. TRANS.BATCHREPORTSTERMINALSERVERMORE                                               | PRINCIPAL     X       TRANS FIN     LOT       RAPPORTS     TERMINAL       SERVEUR     PLUS |

#### Merchant User Guide

#### Configuration Settings / Arrangements de Configuration

| STEP /<br>ETAPE | Do This                                                                                                    | CONTACT ICI                                                                                                    | TERMINAL                                    | DISPLAY                                             | TERMINAL A                                            | AFFICHAGE                                               |
|-----------------|----------------------------------------------------------------------------------------------------|----------------------------------------------------------------------------------------------------|---------------------------------------------|-----------------------------------------------------|-------------------------------------------------------|---------------------------------------------------------|
| 4.              | Press <b>UPLOAD</b><br><b>CONFIG</b> to<br>upload the<br>Terminal<br>configuration<br>settings so they<br>can be easily<br>restored if<br>required. | Le contact<br><b>TÉLÉCHARGE</b><br><b>CONFIG</b> pour<br>télécharger les<br>arrangements<br>terminaux de<br>configuration<br>ainsi eux peut<br>facilement être<br>reconstitué s'il y<br>a lieu | MAIN<br>SETUP<br>TESTS<br>REFRESH<br>CONFIG | FUNCTION<br>MERCHANT<br>OPTIONS<br>UPLOAD<br>CONFIG | PRINCIPAL<br>INSTALL<br>TESTS<br>REGENERENT<br>CONFIG | FONCTION<br>MARCHANT<br>OPTIONS<br>TELECHARGE<br>CONFIG |
| 5.              | If the upload is<br>successful, an<br>approval<br>message will be<br>displayed.                                                                     | Si le<br>téléchargement<br>est réussi, un<br>message<br>d'approbation<br>sera montré.                                                                                                    | APPR                                        | DNSE<br>OVAL                                        | REPO                                                  | DNSE                                                    |

# 6.2 Refreshing Configuration Settings / Arrangements Régénérateurs De Configuration

This function downloads the settings that have been previously saved or changed on the POS Host system. Use this function to "refresh" your Terminal only when advised to do so by your Sales Organization or when you are replacing a damaged Terminal.

Cette fonction télécharge les arrangements qui ont été précédemment sauvés ou changés sur le système hôte de position. Employez cette fonction "régénèrent" votre borne seulement une fois conseillé de faire ainsi par votre organisation de ventes ou quand vous remplacez une borne endommagée.

| STEP /<br>ETAPE | Do This                                                                                         | CONTACT ICI                                                                                                    | TERMINAL DISPLAY                                                                     | TERMINAL AFFICHAGE                                           |  |
|-----------------|-------------------------------------------------------------------------------------------------|----------------------------------------------------------------------------------------------------|--------------------------------------------------------------------------------------|--------------------------------------------------------------|--|
| 1.              | Press <i>MENU</i> .                                                                             | Touchez <b>MENU</b> .                                                                                            | Press Here for Menu       PURCHASE     PRE-AUTH       REFUND     BATCH<br>SETTLEMENT | App. Ici Pour Menu ACHAT PREAUTOR REMBOURS LOT REGLEMENT     |  |
| 2.              | Press <b>REFRESH</b><br><b>CONFIG</b> to<br>download the<br>saved<br>configuration<br>settings. | Touche<br><b>RÉGÉNÈRENT</b><br><b>CFG</b> pour<br>télécharger les<br>arrangements<br>sauvés de<br>configuration. | MAIN MENU X<br>ENTER PASSWORD<br>REFRESH CONFIG.<br>CANCEL CORR OK                   | MENU PRINCIPAL X ENTRER PASSE REGENERENT CFG ANNULER CORR OK |  |
| 3.              | If the download<br>is successful, an<br>approval<br>message will be<br>displayed.               | Si le<br>téléchargement<br>est réussi, un<br>message<br>d'approbation<br>sera montré.                            | RESPONSE                                                                             | REPONSE                                                      |  |

# 7 ICE PAC

ICE-PAC is a value-added Hypercom service that allows merchant logos to be printed on customer receipts right at the point of sale. In addition, attract screens can have have scrolling images. Contact your ISO for additional details regarding this service. To download the ability to activate ICE PAC on your Terminal, perform a <u>Refresh Config</u> after being notified to do so by your ISO.

The following steps only apply to Merchants that have enrolled in ICE PAC and describes the process to download images to the Terminal.

ICE PAC est un service à valeur ajoutée de Hypercom qui permet à des logos marchands d'être imprimés aux réceptions de client juste au moment où la vente. En outre, attirez les écrans peut avoir pour avoir des images de défilement. Contactez votre ISO pour les détails additionnels concernant ce service. Pour télécharger la capacité d'activer la ICE PAC sur votre borne, exécutez une <u>Regenerent Config</u> après avoir été annoncé à faire ainsi par votre ISO.

Les étapes suivantes s'appliquent seulement aux négociants qui se sont inscrits en ICE PAC et décrivent le processus pour télécharger des images à la borne.

| Step /<br>Etape | Do This                                                                                            | CONTACT ICI                                                                                              | TERMINAL DISPLAY                                                                     | TERMINAL AFFICHAGE                                                    |
|-----------------|----------------------------------------------------------------------------------------------------|----------------------------------------------------------------------------------------------------|--------------------------------------------------------------------------------------|-----------------------------------------------------------------------|
| 1.              | Press <i>MENU</i> to<br>access the Main<br>Menu.                                                   | Touchez le<br><i>MENU</i> pour<br>accéder au<br>menu principal.                                          | Press Here for Menu       PURCHASE     PRE-AUTH       REFUND     BATCH<br>SETTLEMENT | App. Ici Pour Menu ACHAT PREAUTOR REMBOURS LOT REGLEMENT              |
| 2.              | If the Menu is<br>password<br>protected, enter<br>the General<br>Password and<br>press <b>OK</b> . | Si le menu est<br>mot de passe<br>protégé, entrez<br>le mot de passe<br>général et<br>touche <b>OK</b> . | MAIN MENU X<br>ENTER PASSWORD<br>REFRESH CONFIG.<br>CANCEL CORR OK                   | MENU PRINCIPAL X<br>ENTRER PASSE<br>REGENERENT CFG<br>ANNULER CORR OK |
| 3.              | Press <b>MORE</b> to<br>scroll through the<br>Main Menu.                                           | Touche <b>PLUS</b><br>pour faire défiler<br>par le Menu.                                                 | MAINXFIN. TRANS.BATCHREPORTSTERMINALSERVERMORE                                       | PRINCIPALXTRANS FINLOTRAPPORTSTERMINALSERVEURPLUS                     |

#### Merchant User Guide

| STEP /<br>ETAPE | Do This                                                                                                    | CONTACT ICI                                                                                                    | TERMINAL DISPLAY                                                                                                    | TERMINAL AFFICHAGE                                                                                                    |
|-----------------|----------------------------------------------------------------------------------------------------|----------------------------------------------------------------------------------------------------|----------------------------------------------------------------------------------------------------|----------------------------------------------------------------------------------------------------|
| 4.              | Press <b>SETUP</b> to<br>access the<br>following screen.                                                                  | Le contact<br><i>INSTALL</i> pour<br>accéder à l'écran<br>suivant.                                                                | MAIN X<br>SETUP FUNCTION<br>TESTS MERCHANT<br>OPTIONS<br>REFRESH<br>CONFIG UPLOAD<br>CONFIG                              | PRINCIPAL     X       INSTALL     FONCTION       TESTS     MARCHANT<br>OPTIONS       REGENERENT<br>CONFIG     TELECHARGE<br>CONFIG |
| 5.              | This is the Setup<br>Menu. Press<br><b>MORE</b> to scroll<br>through the<br>Setup Menu.                                   | C'est le menu<br>d'installation.<br>Touchez <b>PLUS</b><br>pour faire défiler<br>par le menu<br>d'installation.                   | SETUP     X       DATE / TIME     TERMINAL       PRINTER     COMMS       CONNECT     MORE                                | INSTALL X<br>DATE / HEURE TERMNAL<br>IMPRIMANTE COMM<br>RELIEZ MODE PLUS                                                           |
| 6.              | Press ICE PAC<br>DOWNLOAD.<br>Note: If you<br>do not see<br>the button,<br>perform a<br><u>Refresh</u><br><u>Config</u> . | Le contact ICE<br>PAC CHARGE.<br>Note: Si<br>vous ne<br>voyez pas<br>le bouton,<br>exécutez<br>une<br><u>Regenerent</u><br>Config | SETUP     X       PASSWORDS     CONTRAST       VERIFY PAN     PRINT TERM<br>CONFIG       REDPLOY     ICE PAC<br>DOWNLOAD | INSTALL     X       PASSE     CONTRASTE       VERIF PAN     IMPRIMER<br>TERM CONFIG       REDESTRIB     ICE PAC<br>CHARGE          |
| 7.              | Enter the General<br>Password and<br>press <b>OK</b> .                                                                    | Entrez le mot de<br>passe général et<br>touche <b>OK</b> .                                                                        | ICE PAC X<br>ENTER PASSWORD<br>*****<br>CANCEL CORR OK                                                                   | ICE PAC X<br>ENTRER PASSE<br>****<br>ANNULER CORR OK                                                                               |
| 8.              | Confirm the<br>download by<br>pressing <b>YES</b> .                                                                       | Confirmez le<br>téléchargement<br>en serrant <b>OUI</b> .                                                                         | ICE PAC X CONFIRM ? X CANCEL NO YES                                                                                      | ICE PAC X CONFIRMER ? **** ANNULER NON OUI                                                                                         |

#### Merchant User Guide

| STEP /<br>ETAPE | Do This                                   | CONTACT ICI                                                | TERMINAL DISPLAY | TERMINAL AFFICHAGE |
|-----------------|-------------------------------------------|------------------------------------------------------------|------------------|--------------------|
| 9.              | If the download                           | Si le<br>téléchargement                                    | RESPONSE         | REPONSE            |
|                 | approval<br>message will be<br>displayed. | est réussi, un<br>message<br>d'approbation<br>sera montré. | APPROVAL         | APPROBATION        |

# 8 PREPAID PRODUCTS / PREPAYE PRODUIT

The facility to process PrePaid Product transactions is a value-added component that allows a Merchant to sell Long-Distance PrePaid Phone Cards. Contact your ISO for further details. To download the ability to process PrePaid transactions on your Terminal, perform a <u>Refresh Config</u> after being notified to do so by your ISO. All processes other than those described in this section are the same regardless of added-value application.

There are three PrePaid Transactions:

- Activate: used to turn on a new PrePaid Card after the Customer has paid for it.
- Recharge: used to restore the face value of an existing PrePaid Card after the Customer has paid for it.
- Deactivate: used to turn off an existing PrePaid Card if a Customer wants to return it.

Le service aux transactions payées par anticipation de processus de produit est un composant à valeur ajoutée qui permet à un négociant de vendre les cartes de téléphone payées par anticipation par long distance. Contactez votre ISO pour d'autres détails. Pour télécharger la capacité de traiter a payé par anticipation des transactions sur votre borne, exécutent une <u>Regenerent Config</u> après avoir été annoncé à faire ainsi par votre ISO. Tous les processus autres que ceux descibed dans cette section sont identiques indépendamment d'application d'ajouter-valeur.

Il y a trois transactions payées par anticipation:

- Activez: allumaient une nouvelle carte payée par anticipation après que le client ait payé lui.
- Recharge: reconstituaient la valeur nominale d'une carte payée par anticipation existante après que le client ait payé lui.
- **Mettez:** arrêtaient une carte payée par anticipation existante si un client veut la renvoyer.

#### 8.1 Processing PrePaid Transactions / Traitement Des Transactions Prepaye

The following steps only apply to all PrePaid transaction types. Please note that if you have PrePaid enabled on your Terminal the Idle Menu will change (as shown below).

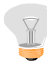

Note: A PrePaid Card can not be used by the Customer until it has been Activated.

Les étapes suivantes s'appliquent seulement à tous les types payés par anticipation de transaction. Veuillez noter que si vous avez payé par anticipation permis sur votre borne le menu à vide changera (comme montré ci-dessous).

Note: Une carte prepaye ne peut pas être employée par le client jusqu'à ce qu'elle ait été activée.

| STEP /<br>ETAPE | Do This                                                                                                    | CONTACT ICI                                                                                                    | TERMINAL DISPLAY                                                                                | TERMINAL AFFICHAGE                                               |
|-----------------|----------------------------------------------------------------------------------------------------|----------------------------------------------------------------------------------------------------|-------------------------------------------------------------------------------------------------|------------------------------------------------------------------|
| 1.              | Press <b>PREPAID</b><br><b>PRODUCTS</b> to<br>access PrePaid<br>Menu.                                                                                                    | Serrez les<br><b>PREPAYE</b><br><b>PRODUIT</b><br>pour accéder au<br>menu Prepaye.                                                                                                    | Press Here for Menu       PURCHASE     PREPAID<br>PRODUCTS       REFUND     BATCH<br>SETTLEMENT | App. Ici Pour Menu ACHAT PREPAYE PRODIUT REMBOURS LOT REGLEMENT  |
| 2.              | Press <b>ACTIVATE</b><br>to enable a new<br>PrePaid Card.<br>Press<br><b>DEACTIVATE</b> to<br>disable an<br>existing PrePaid<br>Card.<br>Press<br><b>RECHARGE</b> to<br>reenable an<br>existing PrePaid<br>Card. | La pression<br><b>ACTIVEE</b> pour<br>permettre une<br>nouvelle carte<br>prepaye.<br>La pression<br><b>METTENT</b> pour<br>neutraliser une<br>carte prepaye.<br>Serrez la<br><b>RECHARGE</b> à<br>reenable une<br>carte prepaye. | PREPAID PRODUCTS     X       ACTIVATE       DEACTIVATE       RECHARGE                           | PREPAYE PRODUIT     X       ACTIVEE       METTENT       RECHARGE |
| 3.              | If Invoice<br>Numbers are<br>turned on, enter<br>an Invoice<br>Number manually<br>and press <b>OK</b> .                                                                                                    | Si des numéros<br>de facture sont<br>allumés, écrivez<br>un numéro de<br>facture<br>manuellement<br>touche <b>OK</b> .                                                                                                    | ENTER INVOICE NUMBER X<br>ENTER INVOICE NUMBER<br>KEY CANCEL CORR OK                            | ENTRER NUM FACTURE X ENTRER NUM FACTURE                          |

#### Merchant User Guide

PrePaid Products / Prepaye Produit

| STEP /<br>ETAPE | Do This                                                                              | CONTACT ICI                                                                      | TERMINAL DISPLAY                 | TERMINAL AFFICHAGE       |
|-----------------|--------------------------------------------------------------------------------------|----------------------------------------------------------------------------------|----------------------------------|--------------------------|
| 4.              | Swipe the Calling<br>Card.                                                           | Passe Carte.                                                                     | ACTIVATE X<br>SWIPE CALLING CARD | ACTIVEE X<br>PASSE CARTE |
| 5.              | If the transaction<br>is successful, an<br>approval<br>message will be<br>displayed. | Si la transaction<br>est réussie, un<br>message<br>d'approbation<br>sera montré. | RESPONSE<br>APPROVED - THANK YOU | REPONSE                  |

# 8.2 PrePaid Reports / Rapport Prepaye

| STEP /<br>ETAPE | Do This                                                                                            | CONTACT ICI                                                                                              | TERMINAL DISPLAY                                                                                                    | TERMINAL AFFICHAGE                                                                                                    |
|-----------------|----------------------------------------------------------------------------------------------------|----------------------------------------------------------------------------------------------------|----------------------------------------------------------------------------------------------------|----------------------------------------------------------------------------------------------------|
| 1.              | Press <b>MENU</b> to<br>access the Main<br>Menu.                                                   | Touchez le<br><i>MENU</i> pour<br>accéder au<br>menu principal.                                          | Press Here for Menu         PURCHASE       PRE-AUTH         REFUND       BATCH<br>SETTLEMENT                                 | App. Ici Pour Menu ACHAT PREAUTOR REMBOURS LOT REGLEMENT                                                                        |
| 2.              | If the Menu is<br>password<br>protected, enter<br>the General<br>Password and<br>press <b>OK</b> . | Si le menu est<br>mot de passe<br>protégé, entrez<br>le mot de passe<br>général et<br>touche <b>OK</b> . | MAIN MENU X<br>ENTER PASSWORD<br>REFRESH CONFIG.<br>CANCEL CORR OK                                                           | MENU PRINCIPAL X<br>ENTRER PASSE<br>REGENERENT CFG<br>ANNULER CORR OK                                                           |
| 3.              | Press <b>REPORTS</b><br>to access the<br>Reports Menu.                                             | <b>RAPPORTS</b> de pression pour accéder au menu de rapports.                                            | MAIN X<br>FIN. TRANS. BATCH<br>REPORTS TERMINAL<br>SERVER MORE                                                               | PRINCIPAL     X       TRANS FIN     LOT       RAPPORTS     TERMINAL       SERVEUR     PLUS                                      |
| 4.              | Press <b>PREPAID</b><br>in the Reports<br>Menu to print the<br>Report.                             | Pression<br><b>PREPAYE</b> dans<br>le menu de<br>rapports pour<br>imprimer le<br>rapport.                | REPORTS     X       AUDIT     REVIEW       OPEN     SERVER       PRE-AUTH     BATCH       PREPAID     BATCH       SETTLEMENT | RAPPORTS     X       VERIFIC     SOMMAIRE       OUVERT     SERVEUR       PREAUTOR     LOT       PREPAYE     LOT       REGLEMENT |

# 9 QUICK SERVICE RETAIL (QSR) / DÉTAIL RAPIDE DU SERVICE

A value-added function of the Terminal Application is to remove various prompts during the transaction sequence to allow for a streamlined Purchase transaction flow. Contact your ISO for further details. To download the Quick Service Retail Application to your Terminal, perform a *Refresh Config* after being notified to do so by your ISO. All processes other than those described in this section are the same regardless of added-value application.

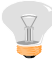

Note: Tip, Cashback, PrePaid, etc are not permitted with QSR.

Une fonction à valeur ajoutée de l'application terminale est d'enlever de divers messages de sollicitation pendant l'ordre de transaction pour tenir compte d'un écoulement profilé de transaction d'achat. Contactez votre ISO pour d'autres détails. Pour télécharger l'application rapide de détail de service à votre borne, exécutez une <u>Regenerent</u> <u>Config</u> après avoir été annoncé à faire ainsi par votre ISO. Tous les processus autres que ceux descibed dans cette section sont identiques indépendamment d'application d'ajouter-valeur.

Note: Le pourboire, le Cashback, Prepaye, etc.. ne sont pas autorisés avec QSR.

# 9.1 Purchase (Debit) / Achat (Débit)

This section provides instructions for processing transactions when a customer presents a Debit card for payment.

Cette section fournit des instructions pour des transactions de traitement quand un client présente une carte de débit pour le paiement.

| STEP /<br>ETAPE | Do This                                                                                                    | CONTACT ICI                                                                                                    | TERMINAL DISPLAY                                                                                                    | TERMINAL AFFICHAGE                                                                                                    |
|-----------------|----------------------------------------------------------------------------------------------------|----------------------------------------------------------------------------------------------------|----------------------------------------------------------------------------------------------------|----------------------------------------------------------------------------------------------------|
| 1               | Swipe the<br>Customer's card.                                                                                                    | Passe Carte.                                                                                                    | Press Here for Menu                                                                                                    | App. Ici Pour Menu X                                                                                                    |
|                 |                                                                                                    |                                                                                                    | SWIPE CARD                                                                                                    |                                                                                                    |
|                 |                                                                                                    |                                                                                                    | PURCHASE PRE-AUTH                                                                                                    | ACHAT PREAUTOR                                                                                                    |
|                 |                                                                                                    |                                                                                                    | REFUND BATCH<br>SETTLEMENT                                                                                                    | REMBOURS LOT<br>REGLEMENT                                                                                                    |
| 2               | If Servers are<br>turned on, the<br>Server must<br>login and press<br><i>OK</i> .                                                                           | Si des serveurs<br>sont mis en<br>marche, le<br>serveur doit<br>ouverture et<br>contact <b>OK</b> .                                                                     | PURCHASE X<br>ENTER SERVER NUMBER                                                                                                    | ACHAT X<br>ENTRER NUM SERVEUR                                                                                                    |
|                 |                                                                                                    |                                                                                                    | CANCEL CORR OK                                                                                                    | ANNULER CORR OK                                                                                                    |
| 3               | Enter Purchase<br>amount, and<br>press <b>OK</b> .                                                                                                    | Écrivez la<br>quantité d'achat,<br>et serrez <b>OK</b> .                                                                                                    | AMOUNT \$ 10.00                                                                                                    | ACHAT X<br>MONTANT \$ 10.00                                                                                                    |
|                 |                                                                                                    |                                                                                                    | CANCEL CORR OK                                                                                                    | ANNULER CORR OK                                                                                                    |
| 4               | If Terminal fees<br>are enabled, the<br>Terminal Fee<br>notice screen will<br>inform the<br>CardHolder of the<br>fee associated<br>with the<br>transaction. | Si des honoraires<br>terminaux sont<br>permis, l'écran<br>terminal de<br>notification<br>d'honoraires<br>informera le<br>détenteur de<br>carte des<br>honoraires liés à | DEBIT PURCHASEXFEE NOTICE:<br>TERMINAL OPERATOR WILL<br>CHARGE \$ 1.50 IN ADDITION TO<br>FEES YOUR FINANCIAL<br>INSTITUTION MAY CHARGECANCELCORROK | DEBIT ACHATXAVIS AU SUJET DES FRAIS:<br>L'OPERATEIR DU TERMINAL<br>EXIGERA DES FRAIS DE 1.25 \$<br>EN SUS DUCEAUX DE VOTRE<br>INST. FINANCIEREANNULERCORROK |
|                 | Touch <b>OK</b> to proceed.                                                                                                    | la transaction.<br><b>OK</b> de contact à procéder.                                                                                                    |                                                                                                    |                                                                                                    |

Quick Service Retail (QSR) / Détail Rapide Du Service

| STEP /<br>ETAPE | Do This                                                                                              | CONTACT ICI                                                                          | TERMINAL DISPLAY                                                                                      | TERMINAL AFFICHAGE                                                                                   |
|-----------------|----------------------------------------------------------------------------------------------------|--------------------------------------------------------------------------------------|----------------------------------------------------------------------------------------------------|----------------------------------------------------------------------------------------------------|
| 5               | The CardHolder<br>will select the<br>appropriate<br>account<br><i>CHEQUING</i> or<br><i>SAVING</i> . | Le client choisira<br>le compte<br>approprié<br><i>CHEQUE</i> ou<br><i>ÉPARGNE</i> . | PINPAD     X       PLEASE SELECT ACCOUNT       CHEQUING       SAVING       CANCEL       CORR       OK | CLAV. NUM     X       CHOISIR UN COMPTE       CHEQUE       EPARGNE       ANNULER       CORR       OK |
| 6               | The CardHolder<br>enters their PIN<br>and presses <b>OK</b> .                                        | Le client entre<br>dans leur NIP et<br>la touche <b>OK</b> .                         | PNPAD     x       TOTAL     \$ 11.50       ENTER PIN AND OK                                           | CAV. NUM X<br>TOTAL \$ 11.50<br>COMPOSEZ NIP + OK<br>ANNULER CORR OK                                 |
| 7               | An approval<br>number will be<br>displayed if the<br>transaction is<br>completed.                    | Un numéro<br>d'approbation<br>sera montré si la<br>transaction est<br>accomplie.     | RESPONSE<br>APPROVAL XXXXX                                                                            | REPONSE<br>APPROBATION XXXXX                                                                         |

**Note:** If a message other than approval is displayed, try the transaction again. Do not release the goods to the customer until the transaction is approved.

Si un message autre que l'approbation est montré, essayez la transaction encore. Ne libérez pas les marchandises au client jusqu'à ce que la transaction soit approuvée.

# 9.2 Purchase (Credit) / Achat (Crédit)

This section provides instructions for processing transactions when a customer presents a Credit card for payment.

Cette section fournit des instructions pour des transactions de traitement quand un client présente une carte de credit pour le paiement.

| STEP /<br>ETAPE | Do This                                                                           | CONTACT ICI                                                                                         | TERMINAL DISPLAY                           | TERMINAL AFFICHAGE                                                                    |
|-----------------|-----------------------------------------------------------------------------------|----------------------------------------------------------------------------------------------------|--------------------------------------------|---------------------------------------------------------------------------------------|
| 1               | Swipe the<br>Customer's card.                                                     | Passe Carte                                                                                         | Press Here for Menu     x       SWIPE CARD | App. Ici Pour Menu     x       ACHAT     PREAUTOR       REMBOURS     LOT<br>REGLEMENT |
| 2               | If Servers are<br>turned on, the<br>Server must<br>login and press<br><i>OK</i> . | Si des serveurs<br>sont mis en<br>marche, le<br>serveur doit<br>ouverture et<br>contact <b>OK</b> . | PURCHASE X<br>ENTER SERVER NUMBER          | ACHAT X<br>ENTRER NUM SERVEUR                                                         |
| 3               | Enter Purchase<br>amount, and<br>press <b>OK</b> .                                | Écrivez la<br>quantité d'achat,<br>et serrez <b>OK</b> .                                            | AMOUNT \$ 10.00                            | ACHAT X<br>MONTANT \$ 10.00<br>ANNULER CORR OK                                        |
| 4               | An approval<br>number will be<br>displayed if the<br>transaction is<br>completed. | Un numéro<br>d'approbation<br>sera montré si la<br>transaction est<br>accomplie.                    | RESPONSE<br>APPROVAL XXXXX                 | REPONSE<br>APPROBATION XXXXX                                                          |

**Note:** If a message other than approval is displayed, try the transaction again. Do not release the goods to the customer until the transaction is approved.

Si un message autre que l'approbation est montré, essayez la transaction encore. Ne libérez pas les marchandises au client jusqu'à ce que la transaction soit approuvée.